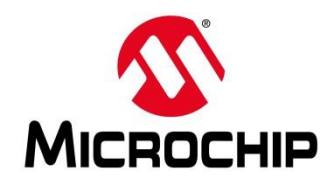

## **First Thursdays**

- May 2 Webinar 1: Discover Renode for PolarFire<sup>®</sup> SoC Design and Debug
- June 6 Webinar 2: How to Get Started with Renode for PolarFire SoC
- July 4 Webinar 3: Learn to Debug a Bare-Metal PolarFire SoC Application with Renode
- Aug. 1 Webinar 4: Tips and Tricks for Even Easier PolarFire SoC Debug with Renode
- Sept. 5 Webinar 5: Add and Debug PolarFire SoC Peripherals with Renode
- Oct. 3 Webinar 6: Add and Debug and Pre-Existing Peripheral in PolarFire SoC
- Nov. 7 Webinar 7: How to write custom models filters, offloading, acceleration etc
- Dec. 5 Webinar 8: Handling Binaries

Contd.

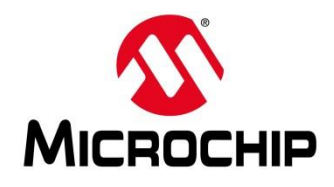

## **Second Thursdays**

Jan. 9 - Webinar 9: Run Linux on Renode (PolarFire SoC Model as a Quad-core SMP) – this is not a Linux / Buildroot tutorial

- Feb. 13 Webinar 10: Build applications for Linux on PolarFire SoC
- Mar. 12 Webinar 11: Introduction to PolarFire SoC MSS Configuration and Software Flow
- Apr. 9 Webinar 12: Two baremetal Applications on PolarFire SoC
- May 14 Webinar 13: Linux + Real-Time (AMP Mode) on PolarFire SoC

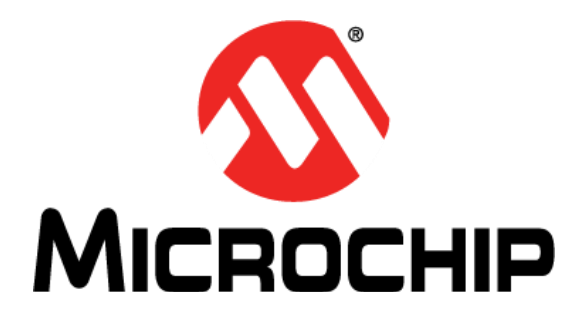

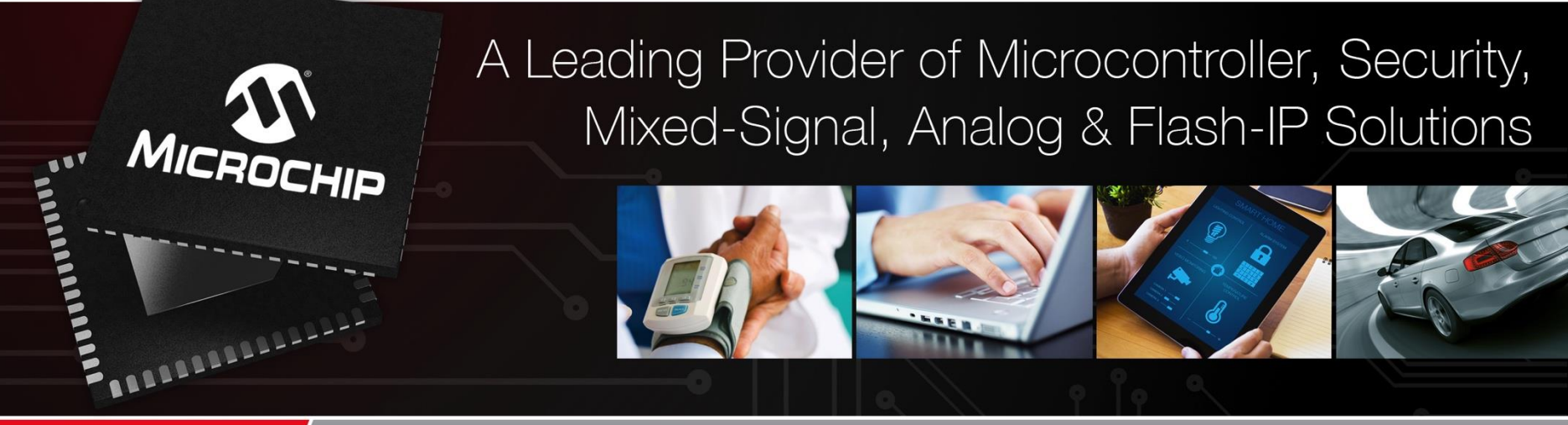

Getting Started with the RISC-V Based PolarFire<sup>®</sup> SoC FPGA Webinar Series Session 5: "Add and Debug PolarFire SoC Peripherals with Renode"

> Hugh Breslin, Embedded Linux Engineer Thursday Sep. 5, 2019

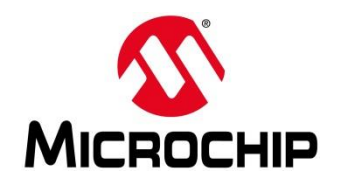

## **Supporting Content**

| → C △ ≜ https://www.microsemi.c                                                         | om/product-directory/fpga-soc/5210-mi-v-embedded-ecosystem#renode-webinar-series                                                                                                    |  |
|-----------------------------------------------------------------------------------------|----------------------------------------------------------------------------------------------------|--|
| C Microsemi. 8 S Microcelle com                                                         | Search Microsemi.com                                                                                                    |  |
| Products & Services Applications                                                        | Ordering Company Partners Support                                                                                                    |  |
| FPGA & SOC                                                                              | Libero SoC Design Suite v12.0                                                                                                    |  |
| Antifuse FPGAs     FPGA & SoC Design Tools     FPGA Applications                        | • 60% nurtime reduction for Timing and 20% runtime reduction for Power     • 25% runtime improvement for Place and Route                                                                                                    |  |
| FPGA Boards, Kits, and Solutions<br>FPGAs                                               | Home / Products & Services / FPGA & SoC / MI-V RISC-V Ecosystem                                                                                                    |  |
| Mi-V RISC-V Ecosystem                                                                   | Mi-V RISC-V Ecosystem                                                                                                    |  |
| <ul> <li>Design Tools</li> <li>Operating Systems</li> <li>RISC-V CPUs</li> </ul>        | Overview Mi-V Partners Tutorials Renode Webinar Series Articles and News                                                                                                    |  |
| <ul> <li>Rad-Tolerant FPGAs</li> <li>SoC FPGAs</li> <li>Technology Solutions</li> </ul> | Getting Started with the RISC-V Based PolarFire™ SoC FPGA Webinar Series Learn how to get started with the PolarFire SoC FPGA, the world's first RISC-V based SoC FPGA, to create fully deterministic, real-time systems alonside the linux® creating system. We are holding a series of webinars to introduce you to the free Renode™ development platform from Mi-V |  |
|                                                                                         | partner Antmicro that is available with our SoftConsole v6.0 software development environment. You will see demo applications, learn how to create<br>projects, and find out how to set up and configure your own systems targeting the new SoC FPGA architecture.                                                                                                    |  |
|                                                                                         | Click here to register.                                                                                                    |  |

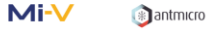

#### Webinar 1 (May 2): Discover Renode for PolarFire<sup>™</sup> SoC Design and Debug

In this introductory session, we will provide you with an overview of SoftConsole 6.0 with Renode<sup>101</sup> integration. We will introduce you to the Renode development framework and provide an overview of the platform and its features. You will also learn about the PolarFire<sup>102</sup> SoC architecture and how to use Renode to develop your application.

### www.microsemi.com/Mi-V "Renode Webinar Series"

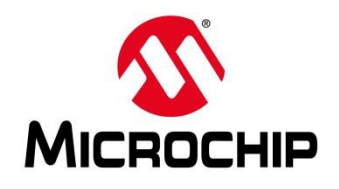

## Add and Debug PolarFire<sup>®</sup> SoC Peripherals with Renode

- The files that make a Renode system
- The launch script
- CPU file
- Board file
- Summary
- Debugging a peripheral

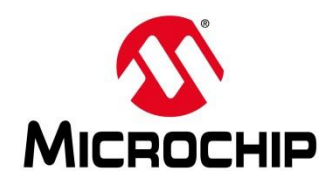

### Learn to Debug a Bare-Metal PolarFire<sup>®</sup> SoC Application with Renode

## The Files That Make a Renode System

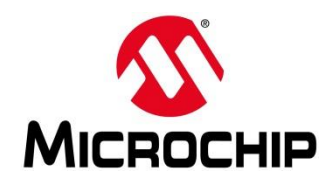

• We have two pre-configured systems:

<u>Mi-V Renode emulation platform (Mi-V system)</u>:

Configured to emulate the Mi-V soft CPUs (RV32G core with UART, GPIOs and Timers)

<u>PolarFire SoC Renode emulation platform (PolarFire SoC system)</u>: Configured to emulate PolarFire Soc and its peripherals

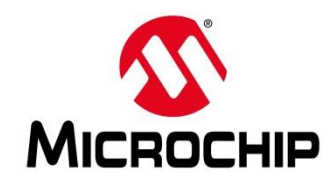

- 3 files that can make up a Renode system
  - Only the script file is passed as an argument when launching Renode
- Script file: Tells Renode to create a machine, load the board file and run commands
- Board file: Tells Renode to load the CPU file and describes the hardware connections for the system (e.g. GPIO connecting to an LED)
- CPU file: Describes the system (e.g. CPU and peripherals)

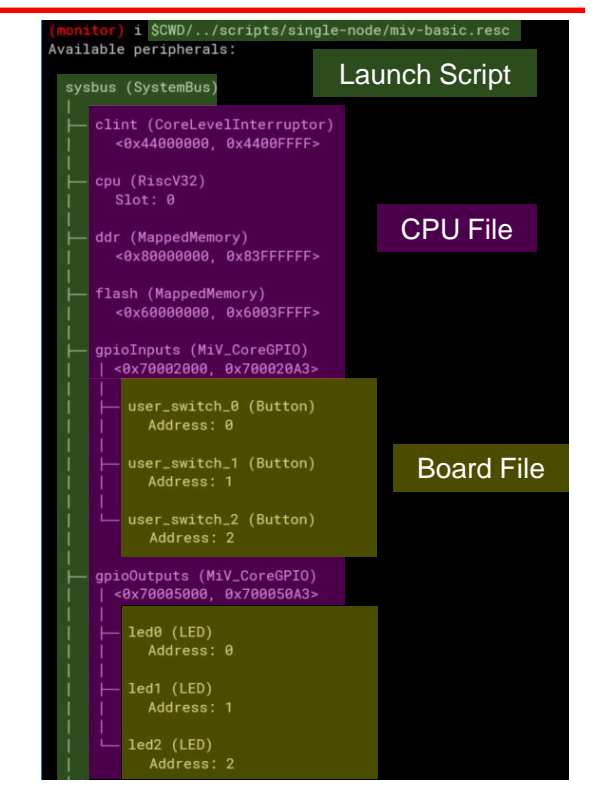

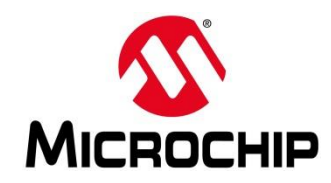

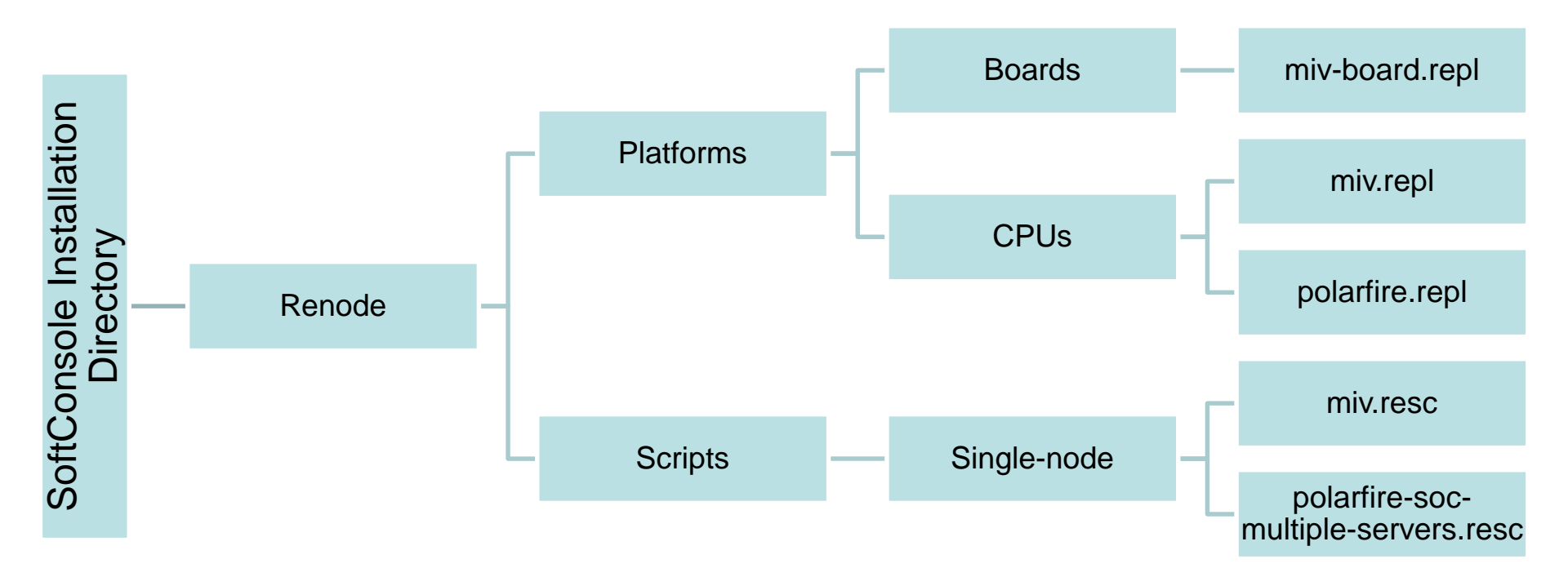

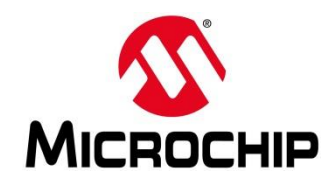

• Easiest way to deal with the files and folder structure is to create a "Renode" project in SoftConsole

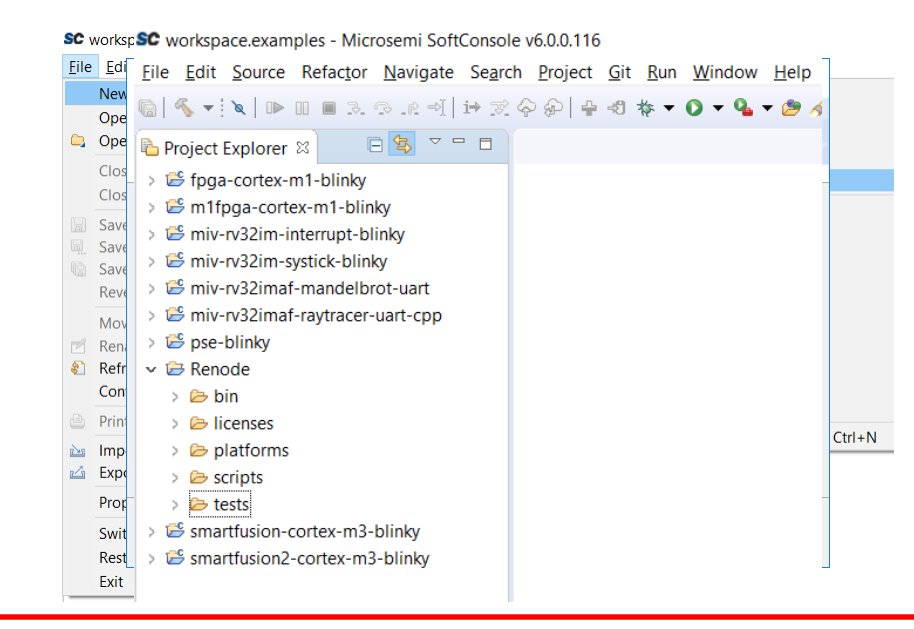

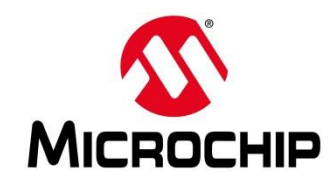

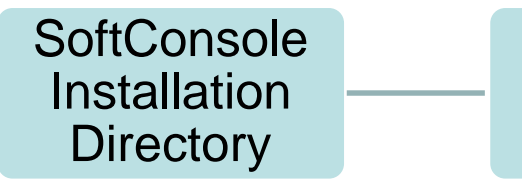

 Platforms: Contains configuration files for platforms (i.e. CPU and board files)

Renode

 Scripts: Contains launch files for different platforms (i.e. launch scripts)

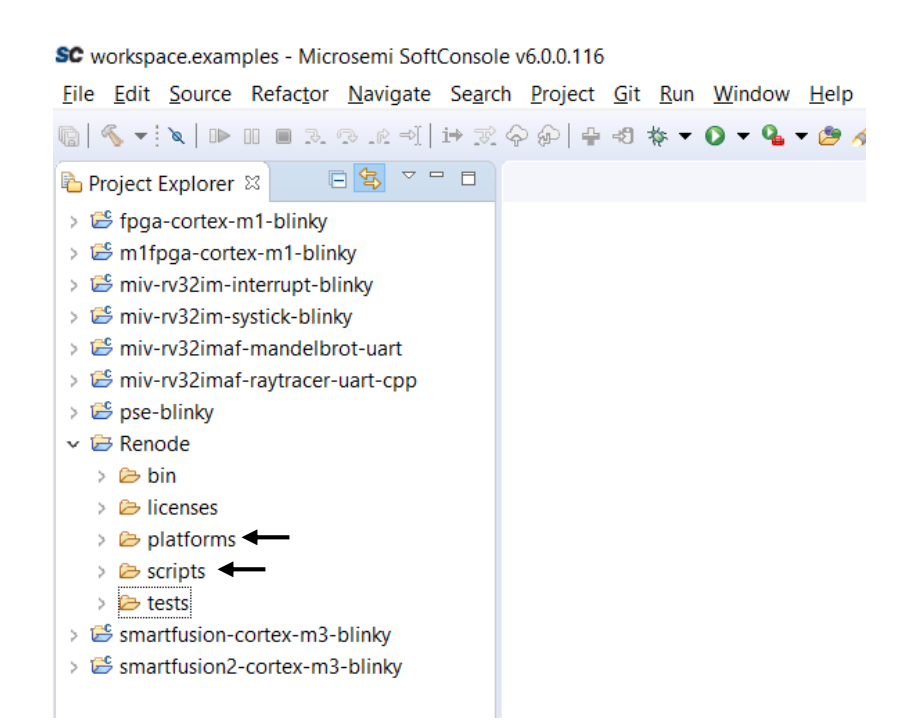

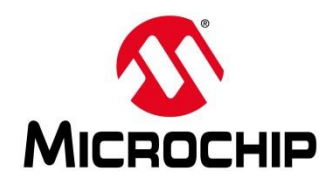

- miv.resc: Launches the Mi-V system
- polarfire-soc-multiple-servers.resc: Launches the PolarFire SoC system

|                                         |                                                                                            | 🗸 🖂 singi |
|-----------------------------------------|--------------------------------------------------------------------------------------------|-----------|
| SC External Tools Configurations        | – 🗆 X                                                                                      | 🗎 co      |
| Create, manage, and run configurations  | ©                                                                                          | 🗎 ef      |
| Run a program                           |                                                                                            | 🗎 hi      |
|                                         |                                                                                            | 🗎 i3      |
|                                         | Name: PolarFire-SoC-Renode-emulation-platform                                              | 🗎 lit     |
| type filter text                        | 📄 Main 🤣 Refresh 🚮 Build 🌌 Environment 🔲 Common                                            | 🗎 m       |
| v 🤷 Program                             | Location:                                                                                  | □ m       |
| Hughs_test_platform                     | \$(env_var:RENODE_BINARY_LAUNCHER)                                                         | E         |
| PolarFire-SoC-Renode-emulation-platform | Browse Workspace Browse File System Variables                                              | E 11      |
| ♀ renode_system_builder                 | Working Directory                                                                          | ≣ pi      |
|                                         | (farlinea home) /renode/hin                                                                | E po      |
|                                         |                                                                                            | 🗎 po      |
|                                         | Browse Workspace Browse File System Variables                                              |           |
|                                         | Arguments:                                                                                 | E 44      |
|                                         | \$(env_var:RENODE_BINARY_ARGUMENT)/scripts/single-node/polarfire-soc-multiple-servers.resc | E SI      |
|                                         | v                                                                                          | 📄 st      |
|                                         | Variables                                                                                  | 🗎 st      |
|                                         |                                                                                            | _         |

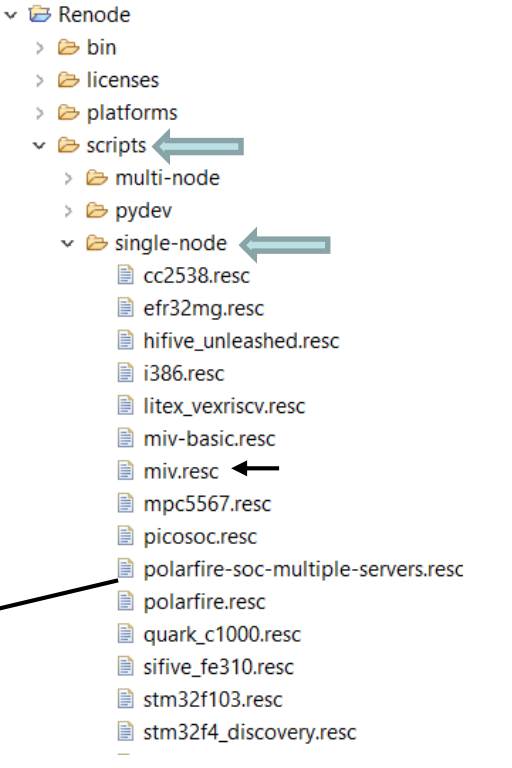

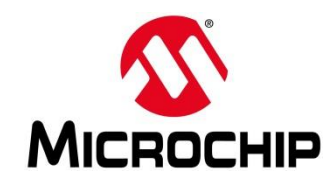

✓ ⇒ Renode > 🗁 bin Dicenses v >> platforms 🗸 🗁 boards 🤇 > > > silabs arduino\_101-shield.repl colibri-vf61.repl mars zx3-externals.repl mars\_zx3.repl miv-board-additional-uarts.repl miv-board.repl guark\_c1000-cc2520.repl stm32f4 discovery-additional gpios.repl stm32f4 discovery-bb.repl stm32f4\_discovery-kit.repl stm32f4\_discovery.repl stm32f7\_discovery-bb.repl tegra\_externals.repl tegra2.repl

### **Board files**

- PF SoC system: n/a
- Mi-V system: miv-board.repl

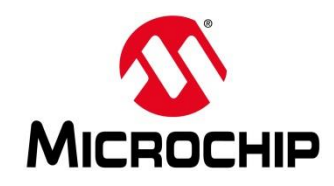

- 🗸 🗁 Renode
  - 🗵 🗁 bin
  - > 🗁 licenses
  - ✓ ➢ platforms
    - > 🗁 boards
    - v 🗁 cpus 🧲
      - 💈 🗁 silabs
        - 🖹 a20.repl
        - at91rm9200.repl
        - cc2538.repl
        - 📄 i386.repl
        - litex\_vexriscv.repl
        - 🗎 miv.repl
        - mpc5567.repl
        - picosoc.repl
        - polarfire.repl
        - quark-c1000.repl
        - sifive-fe310.repl
        - ····

### **CPU files**

## PolarFire SoC system: polarfire.repl

• Mi-V system: miv.repl

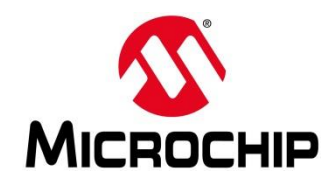

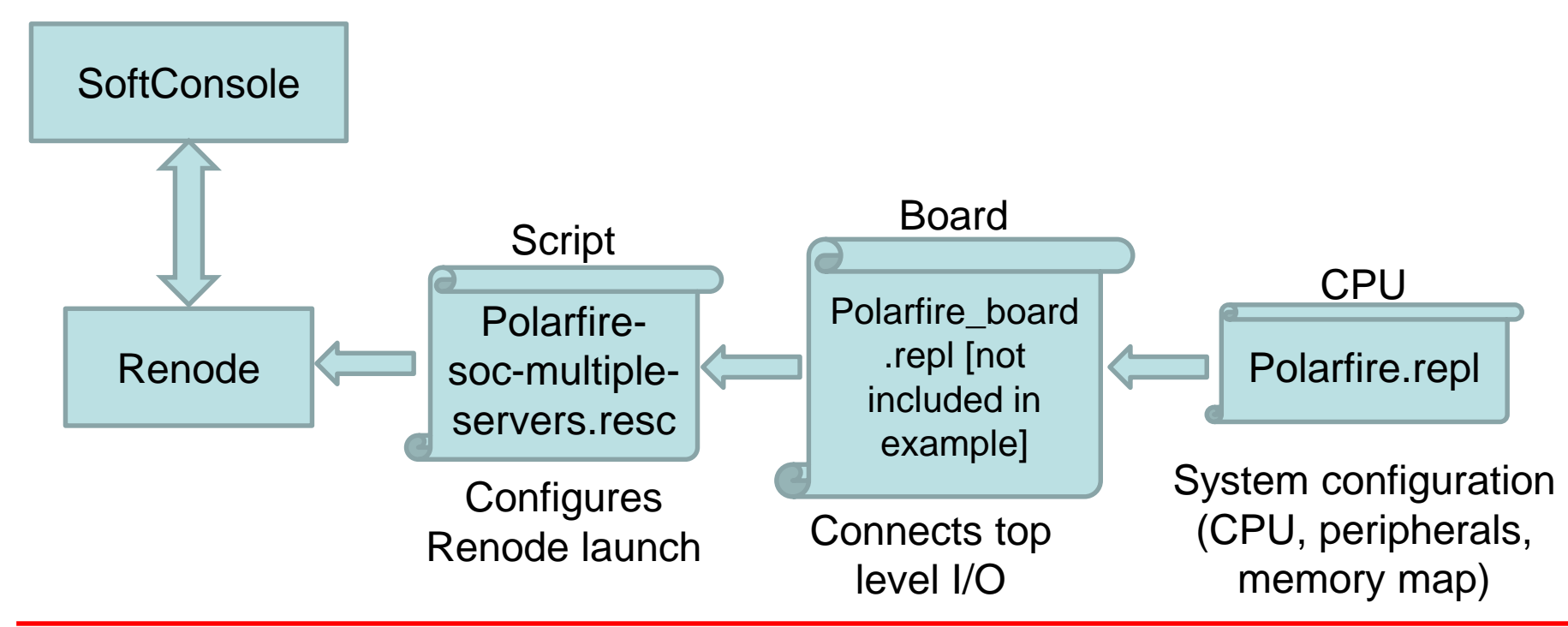

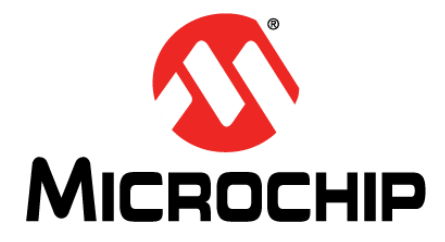

# **The Launch Script**

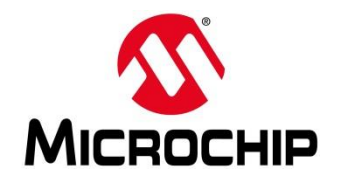

## **The Launch Script**

SC workspace.examples - Renode/scripts/single-node/polarfire-soc-multiple-servers.resc - Microsemi SoftConsole v6.0.0.116 Eile Edit Source Refactor Navigate Search Project Git Run Window Help 🐘 🔨 ㅋ 🔍 🕪 🗉 🗉 그 그 그 또 예 🗁 🌫 수 🌮 🖕 수 🕫 🚸 ㅋ 🗘 ㅋ 🖉 ㅋ 🦉 ㅋ 🌽 🏷 수 ㅋ 수 ㅋ polarfire-soc-multiple-servers.resc XX Project Explorer 🛛 ✓ i Renode 1:name: PolarFire SoC 2:description: This is a sample script prepared to create a PolarFire SoC platform > 🗁 bin Description Description Description 4 logLevel 3 > > > platforms v b scripts 6 using sysbus 1. Create a new machine > > > multi-node 7 mach create > > > pydev 9 machine LoadPlatformDescription @platforms/cpus/polarfire.repl ✓ isingle-node 2. Load the platform 10 machine LoadPlatformDescriptionFromString cc2538.resc 11 """ efr32ma.resc 12 button0: Miscellaneous.Button @ gpio0 hifive\_unleashed.resc -> gpio0@0 i386.resc 14 litex vexriscv.resc 15 button1: Miscellaneous.Button @ gpio0 Connect buttons to GPIOs \* Could be done in the board file \* miv-basic.resc -> gpio0@1 miv.resc 18 button2: Miscellaneous.Button @ gpio0 mpc5567.resc 19 -> gpio0@2 picosoc.resc 20 """ polarfire-soc-multiple-se 21 polarfire.resc 22 logLevel 3 sysbus.e51 guark\_c1000.resc 23 logLevel 3 sysbus.u54 1 sifive fe310.resc 24 logLevel 3 sysbus.u54 2 4. Configure logging stm32f103.resc 25 logLevel 3 sysbus.u54 3 26 logLevel 3 sysbus.u54 4 stm32f4 discovery.resc stm32f746.resc 5. Show UART analyser 28 showAnalyzer mmuart0 tegra3.resc 29 versatile.resc 30 e51 StartGdbServer 3333 true vexpress.resc 31 u54 1 StartGdbServer 3334 true 6. Start a GDB server on each hart 32 u54 2 StartGdbServer 3335 true vvbrid.resc 33 u54 3 StartGdbServer 3336 true zedboard.resc 34 u54 4 StartGdbServer 3337 true monitor.py 35 beta <sup>36</sup> log "Renode has been started successfully and is ready for a gdb connection. (This is not an error)" <sup>3</sup> 7. Print message to allow SC to start GDB 🛸 smartfusion-cortex-m3-blinky

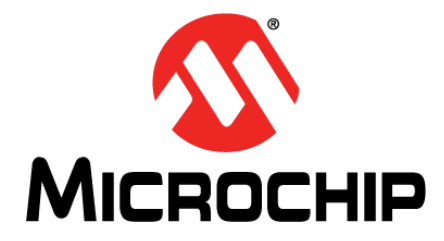

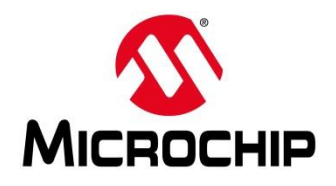

ctm22w108 reni

| <pre>\$C workspace.examples - Renode/platforms/cpus/polarfire.repl - Microsemi SoftConsole v6.0.0.115<br/>File Edit Source Relacion Navigate Search Project Sit Bun Window Help<br/>\$C relation a start of the start of the</pre>                                                                                                    |                                                                                                    |                                                                                     |                                                                                                    |
|----------------------------------------------------------------------------------------------------|----------------------------------------------------------------------------------------------------|-------------------------------------------------------------------------------------|----------------------------------------------------------------------------------------------------|
| <pre>Elle Edit Source Refactor Navigate Search Project Git Run Window Help  Segendary Search Project Git Run Window Help  Project Explorer 3  P</pre>                                                                                                    | SC workspace.examples - Renode/platform                                                                                                    | ns/cpus/polarfire.repl - Microsemi SoftConsole v6.0.0.116                           |                                                                                                    |
| <pre>Project Explorer % @ @ @ @ @ @ @ @ @ @ @ @ @ @ @ @ @ @</pre>                                                                                                    | <u>F</u> ile <u>E</u> dit <u>S</u> ource Refac <u>t</u> or <u>N</u> avigate                                                                                                    | Se <u>a</u> rch <u>P</u> roject <u>G</u> it <u>R</u> un <u>W</u> indow <u>H</u> elp |                                                                                                    |
| <pre>Project Explorer % Project Explorer % Project</pre>                                                                                                    | 🕼   🔨 🕶   🖎   🕨 II 🔳 3. 73. 18 ->[   i                                                                                                    | ☞ 코 수 윤│ 읖 퀵 椽 ▾ ◑ ▾   ▾ ⊿ ♡ 수 ▾ ↔ ▾                                                |                                                                                                    |
| <pre>&gt; See pointsy &gt; Encode &gt; Encode = Encode = Encode =</pre> | 🍋 Project Explorer 🛛 🕒 🔄 🌫 🗖 🗖                                                                                                    | Delarfire.repl                                                                      |                                                                                                    |
| Picosoc.repl       18         19 u54_3: CPU.RiscV64 @ sysbus         20 cpuType: "rv64gc"         21 hartId: 3         22 privilegeArchitecture: PrivilegeArchitecture.Priv1_10         23 sifive-fe310.repl         24 clint: clint         25 u54_4: CPU.RiscV64 @ sysbus         26 cpuType: "rv64gc"         27 hartId: 4         28 stm32f429.repl         26 cpuType: "rv64gc"         27 hartId: 4         28 privilegeArchitecture: PrivilegeArchitecture.Priv1_10         29 clint: clint                                                                                                    | <pre>&gt; Sepe-blinky ^  &gt; Penode &gt; Penode</pre> | <pre>1e51: CPU.RiscV64 @ sysbus 2</pre>                                             | ADD CPU to the system<br>Connecting a CPU: [name]: [path_to_cpu] @ sysbus cpu_Type: "[cpu_type]" hartId: [ID] privilegeArchitecture: PrivilegeArchitecture.[version] clint: clint |

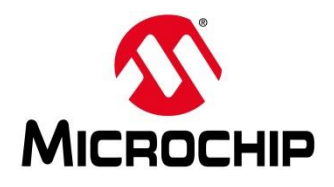

| SC workspace.examples - Renode/platform                                                                                                    | S workspace.examples - Renode/platforms/cpus/polarfire.repl - Microsemi SoftConsole v6.0.0.116                                                                                                    |                                                                                                    |  |  |  |
|----------------------------------------------------------------------------------------------------|----------------------------------------------------------------------------------------------------|----------------------------------------------------------------------------------------------------|--|--|--|
| <u>File E</u> dit <u>S</u> ource Refac <u>t</u> or <u>N</u> avigate S                                                                                                    | Se <u>a</u> rch <u>P</u> roject <u>G</u> it <u>R</u> un <u>W</u> indow <u>H</u> elp                                                                                                    |                                                                                                    |  |  |  |
| ©   🦠 ♥ i 🔌 I 🕨 🗉 ス ଓ .R ♥   i+                                                                                                    | > ℤ ♀ ∲ - ₽ ☜ ね ▼ 0 ▼ 9 ▼ 🦀 ▼ 🥬 🖌 🖉 ७ 여 ▼ ↔ ▼                                                                                                    |                                                                                                    |  |  |  |
| Project Explorer 🛛 🖻 😫 🔻 🗖 🗖                                                                                                    | Delarfire.repl                                                                                                    |                                                                                                    |  |  |  |
| <ul> <li>&gt; 🖆 pse-blinky</li> <li>&gt; 🖆 Renode</li> <li>&gt; &gt; bin <li>&gt; &gt; licenses <li>&gt; &gt; platforms <li>&gt; &gt; boards <li>&gt; &gt; cpus <li>&gt; &gt; silabs</li> </li></li></li></li></li></ul> | <pre>53 mmuart0: UART.NS16550 @ sysbus 0x2000000 54 wideRegisters: true 55 IRQ -&gt; plic@90 56 57 mmuart1: UART.NS16550 @ sysbus 0x20100000 58 wideRegisters: true 59 IRQ -&gt; plic@91 60 61 mmuart2: UART.NS16550 @ sysbus 0x20102000</pre> | <ul> <li>ADD UART to the system</li> </ul>                                                                                                    |  |  |  |
| a20.repl     at91rm9200.repl     cc2538.repl     i386.repl     i386.repl     ilitex_vexriscv.repl                                                                                                    | <pre>62 wideRegisters: true<br/>63 IRQ -&gt; plic@92<br/>64<br/>65 mmuart3: UART.NS16550 @ sysbus 0x20104000<br/>66 wideRegisters: true<br/>67 IRO -&gt; plic@93</pre>                                                                         | Connecting a peripheral:<br>It depends on the peripheral!                                                                                     |  |  |  |
| <ul> <li>miv.repl</li> <li>mpc5567.repl</li> <li>picosoc.repl</li> <li>polarfire.repl</li> <li>quark-c1000.repl</li> <li>sifive-fc310.repl</li> <li>sifive-fu540.repl</li> </ul>                                         | 68<br>69 mmuart4: UART.NS16550 @ sysbus 0x20106000<br>70 wideRegisters: true<br>71 IRQ -> plic@94<br>72<br>73 mmc: SD.PSE_SDController @ sysbus 0x20008000<br>74 IRQ -> plic@88<br>75 WidepurEPC -> plic@89                                    | [ <mark>name</mark> ]: [ <mark>path_to_peripheral</mark> ] @ sysbus [ <mark>address</mark> ]<br>[ <mark>parameters0</mark> ]<br>[parameters1] |  |  |  |
| <ul> <li>stm32f103.repl</li> <li>stm32f4.repl</li> <li>stm32f429.repl</li> <li>stm32f746.repl</li> <li>stm32l751.repl</li> </ul>                                                                                         | 76<br>77 spi0: SPI.PSE_SPI @ sysbus 0x20108000<br>78 IRQ -> plic@54<br>79<br>80 spi1: SPI.PSE_SPI @ sysbus 0x20109000<br>81 IRQ -> plic@55                                                                                                    | etc.                                                                                                    |  |  |  |

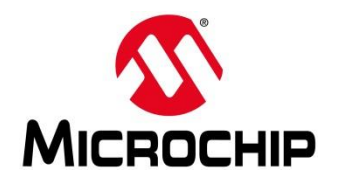

| SC workspace.examples - Renode/platform                                                                                                    | s/cpus/miv.repl - Microsemi SoftConsole v6.0.0.116                                                                                                    |        |
|----------------------------------------------------------------------------------------------------|----------------------------------------------------------------------------------------------------|--------|
| <u>File Edit Source Refactor Navigate S</u>                                                                                                    | Se <u>a</u> rch <u>P</u> roject <u>G</u> it <u>R</u> un <u>W</u> indow <u>H</u> elp                                                                                          |        |
| 💿   🍕 🕶 🗽   🍽 🗉 🗉 D. O. R. 🗐   H                                                                                                    | > ≳ ♀ ₽ = 4 ね ★ ▼ 0 ▼ 9 ▼ 9 ▼ 8 √ ▼ ⊿ ♥ ♀ → ↓ ♥ ♀ ▼ ↔ ▼                                                                                                    |        |
| 陷 Project Explorer 🛛 🕒 😫 🔻 🗖 🗖                                                                                                    | miv.rept 🕴                                                                                                    |        |
| ✓ I Renode > ≥> bin                                                                                                    | 1 flash: Memory.MappedMemory @ sysbus 0x60000000<br>2 size: 0x40000                                                                                                    | 1      |
| <ul> <li>&gt; Icenses</li> <li>&gt; platforms</li> <li>&gt; boards</li> </ul>                                                                                                    | 4 ddr: Memory.MappedMemory @ sysbus 0x80000000<br>5 size: 0x4000000                                                                                                    | 2      |
| ✓ ⇐ cpus > ⇐ silabs                                                                                                    | 7 uart: UART.MiV_CoreUART @ sysbus 0x70001000<br>8 clockFrequency: 66000000                                                                                                  | 3      |
| iii a20.repl<br>iiii at91rm9200.repl<br>iiiiiiiiiiiiiiiiiiiiiiiiiiiiiiiiiiii                                                                                                    | 9<br>10cpu: CPU.RiscV32 @ sysbus<br>11 cpuType: "rv32g"<br>12 privilegeArchitecture: PrivilegeArchitecture.Priv1_09<br>13 clint: clint                                       | 4      |
| <ul> <li>Intex_vexnscv.repl</li> <li>miv.repl</li> <li>mpc5567.repl</li> <li>picosoc.repl</li> <li>quark-c1000.repl</li> <li>sifive-fe310.repl</li> <li>sifive-fu540.repl</li> <li>stm32f103.repl</li> <li>stm32f429.repl</li> <li>stm32f429.repl</li> <li>stm32f429.repl</li> <li>stm32f151.repl</li> </ul> | 14<br>15 plic: IRQControllers.PlatformLevelInterruptController @ sysbus 0x40000000<br>16 [0-3] -> cpu@[8-11]<br>17 numberOfSources: 31<br>18 prioritiesEnabled : false<br>10 | 5      |
|                                                                                                    | <pre>20 // Power/Reset/Clock/Interrupt<br/>21 clint: IRQControllers.CoreLevelInterruptor @ sysbus 0x44000000<br/>22 frequency: 66000000<br/>23 [0, 1] -&gt; cpu@[3, 7]</pre> | 6      |
|                                                                                                    | 24<br>25gpioInputs: GPIOPort.MiV_CoreGPIO @ sysbus 0x70002000<br>26 -> plic@29<br>27                                                                                         | 7      |
| stm32w108.repl                                                                                                    | 28 gpioOutputs: GPIOPort.MiV_CoreGPIO @ sysbus 0x70005000<br>29<br>30 timer0: Timers.MiV_CoreTimer @ sysbus 0x70003000<br>31                                                 | 8<br>Q |
| i versatile.repl                                                                                                    | 32 clockFrequency: 6600000                                                                                                    | 3      |
| <ul> <li>vexpress.repl</li> <li>vybrid.repl</li> <li>zynq-7000.repl</li> </ul>                                                                                                    | 33<br>34 timer1: Timers.MiV_CoreTimer @ sysbus 0x70004000<br>35 -> plic@31                                                                                                   | 10     |
|                                                                                                    | 36 ClockFrequency: 66000000                                                                                                    |        |

| <pre>clint (CoreLeveInterruptor)</pre>                                                                                                    | sysbus (SystemBus)<br>I                                                |                  |
|----------------------------------------------------------------------------------------------------|------------------------------------------------------------------------|------------------|
| <pre>    </pre>                                                                                                    | <pre>clint (CoreLevelInterruptor)</pre>                                | 6                |
| - ddr (MappedMemory)       2         - flash (MappedMemory)       1         - ds0000000, 0x6003FFF>       1         - gpioInputs (MiV_CoreGPIO)       7         - user_switch.0 (Button)       Address: 0         - user_switch.1 (Button)       Address: 1         - user_switch.2 (Button)       Address: 2         - gpioOutputs (MiV_CoreGPIO)       8         - user_switch.2 (Button)       Address: 3         - user_switch.3 (Button)       Address: 1         - user_switch.2 (Button)       Address: 3         - led0 (LED)       Address: 6         - led1 (LED)       Address: 1         - led1 (LED)       Address: 1         - work000000, 0x70005000, 0x70005003>       5         - timer0 (Miv_CoreTimer)       9         - timer1 (Miv_CoreTimer)       9         - timer1 (Miv_CoreTimer)       10         - 0x70004000, 0x700040105       3                                                                                                    | — cpu (RiscV32)<br>     Slot: 0                                        | 4                |
| <pre>- flash (MappedMemory)</pre>                                                                                                    | ├── ddr (MappedMemory)<br>                                             | 2                |
| gpioInputs (MiV_CoreGPI0)       7         - user_switch_0 (Button)       Address: 0         - user_switch_1 (Button)       Address: 2         - user_switch_2 (Button)       Address: 2         - user_switch_2 (Button)       Address: 2         - user_switch_2 (Button)       Address: 1         - led0 (LED)       Address: 1         - led1 (LED)       Address: 1         - led1 (LED)       Address: 1         - wide00000, 0x43FFFFF>       5         - timer0 (MiV_CoreTimer)       9         - timer1 (MiV_CoreTimer)       10         - warto0004000, 0x70004010>       3                                                                                                    | <br> — flash (MappedMemory)<br>                                        | 1                |
| → user_switch_0 (Button)         Address: 0         → user_switch_1 (Button)         Address: 1         → user_switch_2 (Button)         Address: 2         → gpioOutputs (Miv_CoreGPIO)         Address: 2         → led0 (LED)         Address: 1         → led0 (LED)         Address: 1         → led1 (LED)         Address: 1         → led1 (LED)         Address: 1         → led1 (LED)         Address: 1         → led1 (LED)         Address: 1         → led1 (LED)         Address: 1         → user (Miv_CoreTimer)         <0x70004000, 0x70004010>         <0x70004000, 0x70004010>         uart (Miv_CoreUART)         <0x70001000, 0x70001017>                                                                                                    | <br> — gpioInputs (MiV_CoreGPIO)<br>                                   | 7                |
| user_switch_1 (Button)<br>Address: 1<br>user_switch_2 (Button)<br>Address: 2<br>gpioOutputs (Miy_CoreGPIO)<br><pre></pre>                                                                                                    | <br>  → user_switch_0 (Button)<br>  Address: 0                         |                  |
| user_switch_2 (Button)<br>Address: 2<br>gpioOutputs (MiV_CoreGPIO) 8<br>  <0x70095000, 0x700050A3><br>B  <br>Address: 0<br>  led0 (LED)<br>Address: 1<br>  plic (PlatformLeveIInterruptController)<br><0x70000000, 0x43FFFFF><br>5<br>  timer0 (MiV_CoreTimer)<br><0x700040000, 0x7000401B><br>0   uart (MiV_CoreUART)<br><0x70001000, 0x70001017><br>3<br>3                                                                                                    |                                                                        |                  |
| gpioOutputs (MiV_CoreGPIO)       8         <8x78085808, 8x780858A3>       8         -       led8 (LED)         -       Address: 8         -       led1 (LED)         Address: 1         -       plic (PlatformLevelInterruptController)         <8x78080808, 8x7808787FFFF>         <8x780803808, 8x78083818>         +       timer8 (MiV_CoreTimer)         <8x780848080, 8x78084818>         uart (MiV_CoreUART)         <8x78081808, 8x78081817>                                                                                                    | └── user_switch_2 (Button)<br>  Address: 2                             |                  |
| <pre>led0 (LED) Address: 0 led1 (LED) Address: 1 led1 (LED) Address: 1 led1 (LED Address: 1 led1 (LED) Address: 1 led1 (LED Address: 1 led1 (LED Address: 1 led1 (LE</pre> | <br> — gpioOutputs (MiV_CoreGPIO)<br>                                  | 8                |
| Led1 (LED)<br>Address: 1<br>plic (PlatformLeveInterruptController) 5<br><8x4000000, 8x43FFFFF> 5<br>+ timer0 (MiV_CoreTimer) 9<br><8x70004000, 8x7000401B> 10<br><8x70004400, 8x7000401B> 30<br>uart (MiV_CoreUART)<br><8x70001000, 8x70001017> 3                                                                                                    |                                                                        |                  |
| plic (PlatformLevelInterruptController)         5           <8x4000000, 0x43FFFFF>         5           timer0 (Miy_CoreTimer)         9           <8x70003000, 0x70004010>         10           <8x70004000, 0x70004010>         3           uart (Miy_CoreUART)         3                                                                                                    | │ └── led1 (LED)<br>│         Address: 1                               |                  |
|                                                                                                    | ├─ plic (PlatformLevelInterruptControll<br>│ <0x400000000, 0x43FFFFFF> | <sup>er)</sup> 5 |
| Limer1 (MiV_CoreTimer) 10<br><0x70004000, 0x70004010> 10<br>uart (MiV_CoreUART)<br><0x70001000, 0x70001017> 3                                                                                                    | ├─ timer0 (MiV_CoreTimer)<br>  <0x70003000, 0x7000301B>                | 9                |
| l uart (MiV_CoreUART)<br><0x70001000, 0x70001017> 3                                                                                                    | └── timer1 (MiV_CoreTimer)<br>└── <0x70004000, 0x7000401B>             | 10               |
|                                                                                                    | <br>└── uart (MiV_CoreUART)<br><0x70001000, 0x70001017>                | 3                |

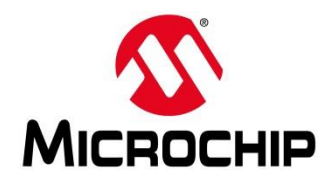

SC workspace.examples - Renode/platforms/cpus/miv.repl - Microsemi SoftConsole v6.0.0.116

| <u>File Edit Source Refactor Navigate Sea</u>                                                                                                    | rch <u>P</u> roject <u>G</u> it <u>R</u> un <u>W</u> indow <u>H</u> elp                                                                                                    |
|----------------------------------------------------------------------------------------------------|----------------------------------------------------------------------------------------------------|
| 💼   🍕 🖬 🗽 💷 💷 🔍 📲   🖬 🗃                                                                                                    | े � @   ₽ 41 ₩ ▼ 0 ▼ 9 ▼ 9 ▼ Ø ▼ Ø ▼ / / ♥ ♥ ♥ ♥ ▼                                                                                                    |
| 🍋 Project Explorer 🛛 🕒 🗟 🗵 🗖 🗎                                                                                                    | ∎ miv.repl 🖾                                                                                                    |
| ▶ Project Explorer 22       ▶ ● ●       ●       ●       ●       ●       ●       ●       ●       ●       ●       ●       ●       ●       ●       ●       ●       ●       ●       ●       ●       ●       ●       ●       ●       ●       ●       ●       ●       ●       ●       ●       ●       ●       ●       ●       ●       ●       ●       ●       ●       ●       ●       ●       ●       ●       ●       ●       ●       ●       ●       ●       ●       ●       ●       ●       ●       ●       ●       ●       ●       ●       ●       ●       ●       ●       ●       ●       ●       ●       ●       ●       ●       ●       ●       ●       ●       ●       ●       ●       ●       ●       ●       ●       ●       ●       ●       ●       ●       ●       ●       ●       ●       ●       ●       ●       ●       ●       ●       ●       ●       ●       ●       ●       ●       ●       ●       ●       ●       ●       ●       ●       ●       ●       ●       ●       ●       ● | <pre>Nivrepl X  Iflash: Memory.MappedMemory @ sysbus 0x60000000  Size: 0x40000  dustriation of the sysbus 0x8000000  full the sysbus 0x8000000  full the sysbus 0x8000000  full the sysbus 0x70001000  full the sysbus 0x70001000  full the sysbus 0x70002000  full the sysbus 0x70002000  full the sysbus 0x70002000  full the sysbus 0x70002000  full the sysbus 0x70003000  full the sysbus 0x70003000  full the sysbus 0x70004000  full the sysbus 0x70004000</pre> |
| < >                                                                                                    | 39 clockFrequency: 66000000                                                                                                    |

Add a second UART

Current UART: uart: UART.MiV\_CoreUART @ sysbus 0x70001000 clockFrequency: 66000000

Second UART: uart2: UART.MiV\_CoreUART @ sysbus 0x70006000 clockFrequency: 66000000

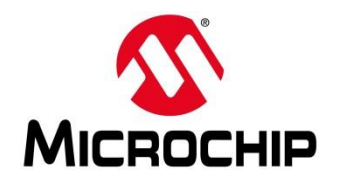

| Consideration and the Description                                                               | and an and the second second |       |
|-------------------------------------------------------------------------------------------------|----------------------------------------------------------------------------------------------------|-------|
| <ul> <li>workspace.examples - Kenode/platform</li> <li>Edit Source Refactor Navigate</li> </ul> | ns/cpus/miv.repi - microsemi Soriconsole vo.u.u i to                                                                                                    |       |
| e <u>cuit source</u> kerac <u>tor</u> Navigate                                                  | segici rioject git run Window Help                                                                                                    |       |
|                                                                                                 | ◎ ∞ ♀ ₽   ♀ ☜ ♀ ♥ ▼ ♥ ► ♥ ∧ ▼ ♪ ♥ ♥ ▼ ♥ ♥                                                                                                    |       |
| 占 Project Explorer 🛛 🕒 😒 🔍 🖿 🖯                                                                  | imiv.repl 🛛                                                                                                    |       |
| ✓ ➢ Renode ^                                                                                    | 1 flash: Memory.MappedMemory @ sysbus 0x60000000                                                                                                    | 1     |
| > 🗁 DIN                                                                                         | 3                                                                                                    |       |
| Platforms                                                                                       | 4 ddr: Memory.MappedMemory @ sysbus 0x80000000                                                                                                    | - 2 - |
| > 🗁 boards                                                                                      | 5 size: 0x4000000                                                                                                    | -     |
| ✓ ➢ cpus                                                                                        | 7uart: UART.MiV_CoreUART @ sysbus 0x70001000                                                                                                    | 3     |
| > 🗁 silabs                                                                                      | 8 clockFrequency: 66000000                                                                                                    | U     |
| a20.repl                                                                                        | 9<br>10 cmu: CDIL RiscV32 @ syshus                                                                                                    |       |
| at91rm9200.repl                                                                                 | 11 cpuType: "rv32g"                                                                                                    | A     |
| i386 reni                                                                                       | 12 privilegeArchitecture: PrivilegeArchitecture.Priv1_09                                                                                                    | 4     |
| litex vexriscy.repl                                                                             | 13 clint: clint                                                                                                    | -     |
| miv.repl                                                                                        | 14<br>15 plic: IROControllers.PlatformLevelInterruptController @ sysbus 0x40000000                                                                                                    | _     |
| mpc5567.repl                                                                                    | 16 [0-3] -> cpu@[8-11]                                                                                                    | 5     |
| picosoc.repl                                                                                    | 17 numberOfSources: 31                                                                                                    | U     |
| polarfire.repl                                                                                  | 18 prioritiesenabled : Taise                                                                                                    |       |
| i quark-c1000.repl                                                                              | 20// Power/Reset/Clock/Interrupt                                                                                                    |       |
| sifive-fu540 repl                                                                               | 21 clint: IRQControllers.CoreLevelInterruptor @ sysbus 0x44000000                                                                                                    | 6     |
| stm32f103.repl                                                                                  | 22 frequency: 66000000                                                                                                    | U     |
| stm32f4.repl                                                                                    | 24                                                                                                    |       |
| stm32f429.repl                                                                                  | 25 gpioInputs: GPIOPort.MiV_CoreGPIO @ sysbus 0x70002000                                                                                                    | 7     |
| stm32f746.repl                                                                                  | 26 -> plic@29<br>27                                                                                                    | 1     |
| stm32I151.repl                                                                                  | 28 gpioOutputs: GPIOPort.MiV_CoreGPIO @ sysbus 0x70005000                                                                                                    | 8     |
| stm32w108.repl                                                                                  | 29                                                                                                    | 0     |
| egra2.repl                                                                                      | 30 timer0: limers.MiV_Corelimer @ sysbus 0x70003000                                                                                                    | 0     |
| versatile.repl                                                                                  | 32 clockFrequency: 6600000                                                                                                    | Э     |
| vexpress.repl                                                                                   | 33                                                                                                    |       |
| vybrid.repl                                                                                     | 34 timer1: limers.MiV_CoreTimer @ sysbus 0x70004000                                                                                                    | 10    |
| zynq-7000.repl                                                                                  | 36 clockFrequency: 6600000                                                                                                    | 10    |
| > 🗁 scripts                                                                                     | 37                                                                                                    |       |
| > 🗁 tests 🗸 🗸                                                                                   | 38 uart2: UART.MiV_CoreUART @ sysbus 0x70006000                                                                                                    | 11    |
|                                                                                                 | 70 CLOCKT Equency. 0000000                                                                                                    |       |

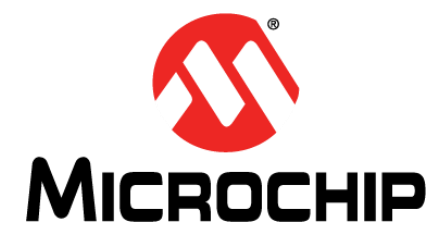

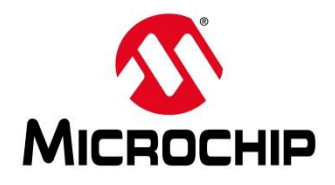

SC workspace.examples - Renode/platforms/boards/miv-board.repl - Microsemi SoftConsole v6.0.0.116 File Edit Source Refactor Navigate Search Project Git Run Window Help 👘 🔨 🕶 🕵 👟 😵 🗸 🚱 🖕 🚱 🖕 🖓 🗣 🕼 🖓 🗸 🖓 😓 🖓 🗸 陷 Project Explorer 🛛 🕒 😫 🔻 🖻 🗖 imiv-board.repl <sup>1</sup>using "platforms/cpus/miv.repl" 1. Load the CPU file ✓ I⇒ Renode 2 > 🗁 bin 3 gpioOutputs: Description in the second second s 2. Connect GPIO outputs to LEDs platforms 1 -> led1@0 boards > > > silabs 7 led0: Miscellaneous.LED @ gpioOutputs 0 arduino 101-shield.repl invert: true 8 3. Create LEDs 9 colibri-vf61.repl 10 led1: Miscellaneous.LED @ gpioOutputs 1 mars zx3-externals.repl 11 invert: true mars\_zx3.repl 12 miv-board-additional-ua 13 user switch 0: Miscellaneous.Button @ gpioInputs 0 📄 miv-board.repl invert: true 14 guark c1000-cc2520.repl 15 -> gpioInputs@0 stm32f4 discovery-addit 16 17 user switch 1: Miscellaneous.Button @ gpioInputs stm32f4\_discovery-bb.re 4. Create switches invert: true 18 stm32f4\_discovery-kit.re 19 -> gpioInputs@1 stm32f4\_discovery.repl 20 stm32f7\_discovery-bb.re 21 user\_switch\_2: Miscellaneous.Button @ gpioInputs 2 tegra\_externals.repl 22 invert: true -> gpioInputs@2 tegra2.repl 23 tegra3.repl 24 5. Connect switch to GPIO 25 versatile.repl 26 vexpress-externals.repl 27

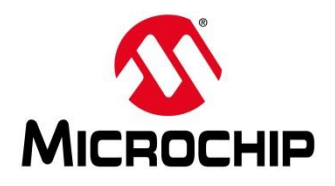

SC workspace.examples - Renode/platforms/boards/miv-board.repl - Microsemi SoftConsole v6.0.0.116

#### <u>File Edit Source Refactor Navigate Search Project Git Run Window Help</u>

#### 📓 🔦 🔹 🔌 🗈 🗉 🗉 그는 데 🖬 🤧 🖓 🕼 🖓 🖓 🖓 👙 레 🎋 국 🔘 국 🥵 🖋 국 🌶 🏷 🗢 국 하 국

| Project Explorer 🛛 🕞 😵 🍷 🗖              | miy rent 23                                                                  | mix-board repl 22                                     |
|-----------------------------------------|------------------------------------------------------------------------------|-------------------------------------------------------|
| v 😂 Renode 🧳                            | 1 flash, Marani Marand Marani A sushus 0.60000000                            | 1 1 1 1 1 1 1 1 1 1 1 1 1 1 1 1 1 1 1                 |
| > 🗁 bin                                 | 1 TTASH: Hemory.Happedremory @ Sysbus 0X00000000                             | 2                                                     |
| > 🗁 licenses                            | 3                                                                            | 3 gnioOutputs:                                        |
| ✓ ➢ platforms                           | 4 ddr: Memory.MappedMemory @ sysbus 0x80000000                               | 4 0 -> led0@0                                         |
| 🗸 🗁 boards                              | 5 size: 0x4000000                                                            | 5 1 -> led1@0                                         |
| > 🗁 silabs                              | 6                                                                            | 6                                                     |
| arduino_101-shield.repl                 | 7 uart: UART.MiV_CoreUART @ sysbus 0x70001000                                | 7 led0: Miscellaneous.LED @ gpioOutputs 0             |
| colibri-vf61.repl                       | 8 clockFrequency: 6600000                                                    | 8 invert: true                                        |
| mars_zx3-externals.repl                 | 9<br>10 cpu: CPU RiccV22 @ sychus                                            | 10 lod1: Missellaneous LED @ gnioOutputs 1            |
| mars_zx3.repl                           | 11 chullybe: "ry32g"                                                         | 11 invert: true                                       |
| miv-board-additional-uarts.repl         | 12 privilegeArchitecture: PrivilegeArchitecture.Priv1 09                     | 12                                                    |
| miv-board.repl                          | 13 clint: clint                                                              | 13 user_switch_0: Miscellaneous.Button @ gpioInputs 0 |
| guark c1000-cc2520.repl                 | 14                                                                           | 14 invert: true                                       |
| stm32f4 discovery-additional gpios.repl | 15 plic: IRQControllers.PlatformLevelInterruptController @ sysbus 0x40000000 | 15 -> gpioInputs@0                                    |
| stm32f4 discovery-bb.repl               | 16 [0-3] -> cpu@[8-11]                                                       |                                                       |
| stm32f4 discovery-kit.repl              | 1/ numberUtSources: 31                                                       | 1/user_switch_1: Miscellaneous.Button @ gpioInputs 1  |
| stm32f4 discovery.repl                  | 19                                                                           | 19 -> gnioTnouts@1                                    |
| stm32f7 discovery-bb.repl               | 20 // Power/Reset/Clock/Interrupt                                            | 20                                                    |
| tegra externals.repl                    | 21 clint: IRQControllers.CoreLevelInterruptor @ sysbus 0x44000000            | 21 user_switch_2: Miscellaneous.Button @ gpioInputs 2 |
| tegra2.repl                             | 22 frequency: 6600000                                                        | 22 invert: true                                       |
| egra3.repl                              | 23 [0, 1] -> cpu@[3, 7]                                                      | 23 -> gpioInputs@2                                    |
| ersatile.repl                           |                                                                              | 24                                                    |
| vexpress-externals.repl                 | 25 gp101nputs: GP10Port.M1V_CoreGP10 @ sysbus 0x/0002000                     | 25                                                    |
| express.repl                            | 20 -> piic@29                                                                | 20                                                    |
| zedboard-externals.repl                 | 28 gpioOutputs: GPIOPort.MiV CoreGPIO @ sysbus 0x70005000                    | 28                                                    |
| zedboard.repl                           | 29                                                                           | 29                                                    |
|                                         | 30 timer0: Timers.MiV_CoreTimer @ sysbus 0x70003000                          | 30                                                    |
| > 🔁 silabs                              | 31 -> plic@30                                                                | 31                                                    |
| a20 reni                                | 32 clockFrequency: 66000000                                                  | 32                                                    |
| at91rm9200 reni                         | 33<br>24 timer 1. Timer NiV Constinue & suchus 0.70004000                    | 33                                                    |
| CC2538 repl                             | 34 timeri: iimers.miv_coreiimer @ sysous 0x/0004000                          | 34                                                    |
| <ul> <li>i386 rent</li> </ul>           | 36 clockErequency: 6600000                                                   | 36                                                    |
| litev vevrisov reni                     | 37                                                                           | 37                                                    |
| mivren                                  | 38 uart2: UART.MiV_CoreUART @ sysbus 0x70006000                              | 38                                                    |
| mnc5567 reni                            | 39 clockFrequency: 66000000                                                  | 39                                                    |

#### sysbus (SystemBus) ├ clint (CoreLevelInterruptor) <0x44000000, 0x4400FFFF> cpu (RiscV32) ddr (MappedMemory) <0x80000000, 0x83FFFFFF> flash (MappedMemory) <0x60000000, 0x6003FFFF> gpioInputs (MiV\_CoreGPIO) <0x70002000, 0x700020A3> └── user\_switch\_0 (Button) Address: 0 — user\_switch\_1 (Button) Address: 1 — user\_switch\_2 (Button) Address: 2 <0x70005000, 0x700050A3> - led0 (LED) led1 (LED) plic (PlatformLevelInterruptController) <0x40000000, 0x43FFFFFF> timer0 (MiV\_CoreTimer) <0x70003000, 0x7000301B> timer1 (MiV\_CoreTimer) <0x70004000, 0x7000401B> uart (MiV\_CoreUART) <0x70001000, 0x70001017>

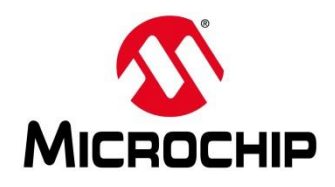

SC workspace.examples - Renode/platforms/boards/miv-board.repl - Microsemi SoftConsole v6.0.0.116

| sysbus (SystemBus)                                   |
|------------------------------------------------------|
|                                                      |
| ├─ clint (CoreLevelInterruptor)                      |
| <0x44000000, 0x4400FFFF>                             |
| (Disp)(20)                                           |
| - cpu (Riscv32)                                      |
| 1 3101. 0                                            |
| ⊢ ddr (MappedMemory)                                 |
| <0x80000000, 0x83FFFFFF>                             |
|                                                      |
| ├─ flash (MappedMemory)                              |
| <0x60000000, 0x6003FFFF>                             |
|                                                      |
| $=$ gptothputs (MIV_corecpto)                        |
|                                                      |
| user_switch_0 (Button)                               |
| Address: 0                                           |
|                                                      |
|                                                      |
| Address: 1                                           |
|                                                      |
| user_switcn_2 (Button)                               |
| Add(6551 2                                           |
| gpioOutputs (MiV_CoreGPIO)                           |
| <0x70005000, 0x700050A3>                             |
|                                                      |
|                                                      |
| Address: 0                                           |
| Led1 (LED)                                           |
| Address: 1                                           |
|                                                      |
| <pre> plic (PlatformLevelInterruptController) </pre> |
| <0x40000000, 0x43FFFFFF>                             |
|                                                      |
|                                                      |
|                                                      |
| └── timer1 (MiV_CoreTimer)                           |
| <0x70004000, 0x7000401B>                             |
|                                                      |
| └─ uart (MiV_CoreUART)                               |
| 242/4441444 42/6616175                               |

| 🖹 miv-board .repl 🛛                                        |
|------------------------------------------------------------|
| <pre>1using "platforms/cpus/miv.repl"</pre>                |
| 2                                                          |
| 3 gpioOutputs:                                             |
| 4 0 -> Led0@0                                              |
| $6 2 \rightarrow 1ed2@0$                                   |
| 7                                                          |
| 8 led0: Miscellaneous.LED @ gpioOutputs 0                  |
| 9 invert: true                                             |
| 11 led1: Miscellaneous.LED @ gnioOutputs 1                 |
| 12 invert: true                                            |
| 13                                                         |
| 14 led2: Miscellaneous.LED @ gpioOutputs 2                 |
| 16                                                         |
| 17 user_switch_0: Miscellaneous.Button @ gpioInputs 0      |
| 18 invert: true                                            |
| 19 -> gpioInputs@0                                         |
| 20<br>21user switch 1: Miscellaneous Button @ gnioInputs 1 |
| 22 invert: true                                            |
| 23 -> gpioInputs@1                                         |
| 24                                                         |
| 25 user_switch_2: Miscellaneous.Button @ gpioinputs 2      |
| 27 -> gpioInputs@2                                         |
| 28                                                         |
| 29                                                         |
| 31                                                         |
| 32                                                         |
| 33                                                         |
| 34                                                         |
| 36                                                         |
| 37                                                         |
| 38                                                         |
| 39                                                         |
| 40                                                         |
| 42                                                         |

#### - 0 ×

| sysbus             | (SystemBus)                  |                             |            |
|--------------------|------------------------------|-----------------------------|------------|
| - cli              | nt (CoreLeve<br>0x44000000,  | lInterruptor<br>0x4400FFFF> |            |
| <br> → cpu         | (RiscV32)                    |                             |            |
| S                  | lot: 0                       |                             |            |
| ddr<br>  <         | (MappedMemo<br>0x80000000,   | ory)<br>0x83FFFFFF>         |            |
| — fla<br>  <       | sh (MappedMe<br>0x60000000,  | mory)<br>0x6003FFFF>        |            |
| _ gpi<br>    <<br> | oInputs (MiV<br>0x70002000,  | _CoreGPI0)<br>0x700020A3>   |            |
|                    | user_switch<br>Address:      | _0 (Button)<br>0            |            |
|                    | user_switch<br>Address:      | _1 (Button)<br>1            |            |
|                    | user_switch<br>Address:      | _2 (Button)<br>2            |            |
| ⊢ gpi<br>    <     | 00utputs (Mi<br>0x70005000,  | V_CoreGPIO)<br>0x700050A3>  |            |
|                    | led0 (LED)<br>Address:       |                             |            |
|                    | led1 (LED)<br>Address:       |                             |            |
|                    |                              |                             |            |
|                    | Address:                     | 2                           |            |
|                    | c (PlatformL<br>0x400000000, | 0x43FFFFFF>                 | tControlle |
| tim<br>  <         | er0 (MiV_Cor<br>0x70003000,  | eTimer)<br>0x7000301B>      |            |
| — tim<br>  <       | er1 (MiV_Cor<br>0x70004000,  | eTimer)<br>0x7000401B>      |            |
| uar<br>var         | t (MiV_CoreU<br>0x70001000,  | ART)<br>0x70001017>         |            |
|                    |                              |                             |            |

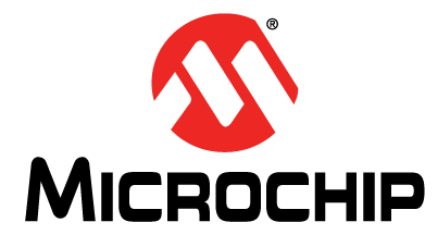

# Summary

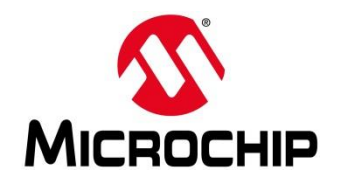

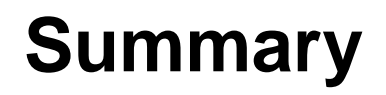

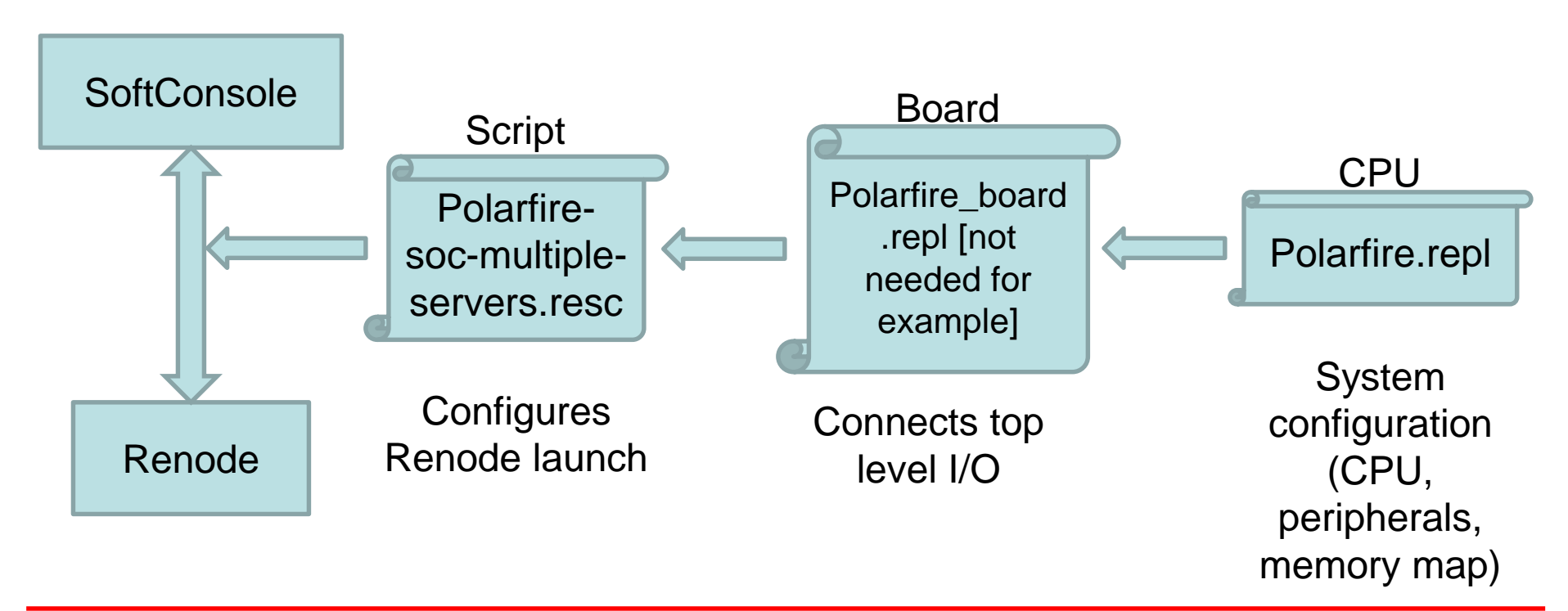

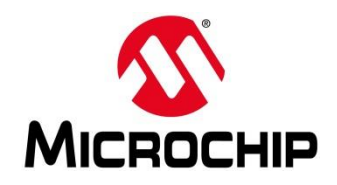

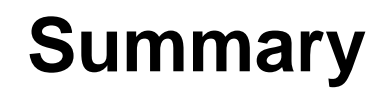

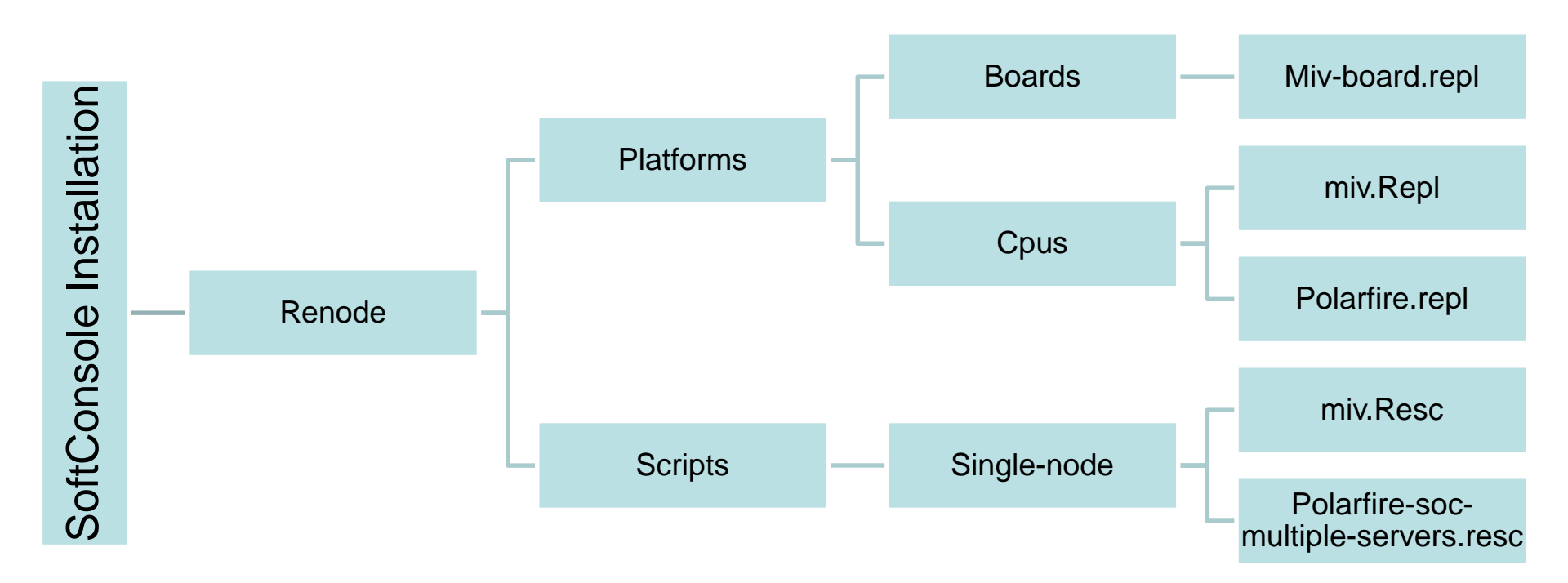

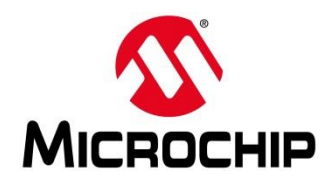

## Summary

- 1. Launch the Renode external tool configuration
- 2. Renode starts
  - A. Loads the script file passed to it as an argument
  - B. Script creates a machine
  - c. Script tells Renode to load a board file
  - D. Board file tells Renode to load a CPU file
  - E. Renode loads the CPU file
  - F. Renode loads the board file
  - G. Script tells Renode to start the GDB server
  - н. Script tells Renode to print the started message in the console
- 3. SoftConsole starts GDB

| <pre>(monitor) i \$CWD//scripts/single-node/miv-basic.resc<br/>Available peripherale;</pre> |               |  |  |
|---------------------------------------------------------------------------------------------|---------------|--|--|
| sysbus (SystemBus)                                                                          | _aunch Script |  |  |
| <br>  clint (CorelevelInterruntor)                                                          |               |  |  |
| <0x44000000, 0x4400FFFF>                                                                    | CPU File      |  |  |
| cpu (RiscV32)<br>Slot: θ                                                                    |               |  |  |
| ddr (MappedMemory)<br><0x80000000, 0x83FFFFF>                                               |               |  |  |
| flash (MappedMemory)<br><0x60000000, 0x6003FFFF>                                            |               |  |  |
| gpioInputs (MiV_CoreGPIO)                                                                   | _             |  |  |
|                                                                                             | Board File    |  |  |
| user_switch_1 (Button)<br>Address: 1                                                        |               |  |  |
| user_switch_2 (Button)<br>Address: 2                                                        |               |  |  |
| ☐ gpioOutputs (MiV_CoreGPIO)<br>  <0x70005000, 0x700050A3>                                  | _             |  |  |
| led0 (LED)<br>Address: 0                                                                    |               |  |  |
| ⊨ led1 (LED)<br>Address: 1                                                                  |               |  |  |
| led2 (LED)<br>Address: 2                                                                    |               |  |  |

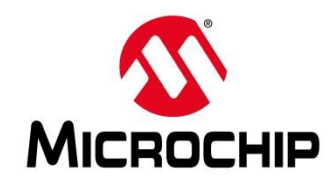

## Summary: Available Peripherals Mi-V system

| Memory | Cores | Peripherals |
|--------|-------|-------------|
| DDR    | RV32G | CoreUART    |
| Flash  |       | PLIC        |
|        |       | CLINT       |
|        |       | CoreGPIO    |
|        |       | CoreTimer   |

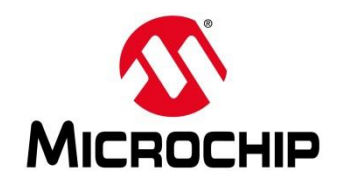

### Summary: Available Peripherals PolarFire SoC system

| Cores    | Memory   | Peripherals       | Peripherals contd. |
|----------|----------|-------------------|--------------------|
| RV64IMAC | DDR      | CLINT             | Cadence GEM (MAC)  |
| RV64GC   | Flash    | PLIC              | PSE GPIO           |
|          | PSE eNVM | NS16550 UART      | PSE RTC            |
|          |          | PSE SD Controller | PSE Timer          |
|          |          | PSE SPI           | PSE USB            |
|          |          | PSE I2C           | PSE PCI            |
|          |          | PSE CAN           |                    |

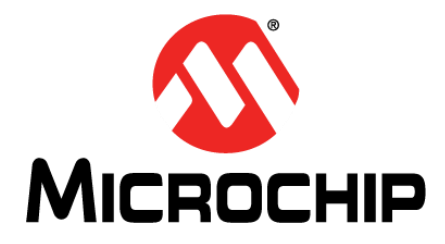

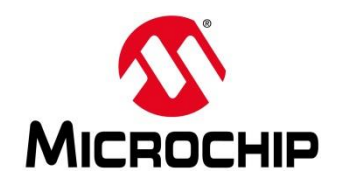

| 🔞   🍕 🔺 🗽 🗈 🗉 🗉 🗵 👁 12 🗐   🗗 | 32 수 윤 음 성 袮 ▾ O ▾ O ▾ 🖉 🖋 ▾ 🥖 🏷 수 ▾ ୦ ▾                          | Quick J                                                               |
|------------------------------|-------------------------------------------------------------------|-----------------------------------------------------------------------|
| 💫 Project Explorer 🛛 🗖 🗖     | Projugal (1)                                                      | Projectored real 9                                                    |
| ₽ 😵 🗸                        |                                                                   | a hiv-board.tepi ⊗                                                    |
| v 😂 Renode 📃 \land           | 1 dar: memory.mappedmemory @ sysbus 0x80000000                    | 1 using "platforms/cpus/miv.repl"                                     |
| > 🗁 bin                      | 2 5126. 0X4000000                                                 |                                                                       |
| > 🗁 licenses                 | 4 uart: UART.MiV CoreUART @ sysbus 0x70001000                     | 4                                                                     |
| ✓ ▷ platforms                | 5 clockFrequency: 6600000                                         | 5                                                                     |
| boards                       | 6                                                                 | 6 Renode                                                              |
| > 🗁 silabs                   | 7 cpu: CPU.RiscV32 @ sysbus                                       | 7                                                                     |
| arduino_101-shield.rep       | 8 cpuType: "rv32g"                                                |                                                                       |
| colibri-vf61.repl            | 9 privilegeArchitecture: PrivilegeArchitecture.Priv1_09           |                                                                       |
| mars zx3-externals.rep       | 10 CHINE CHINE                                                    |                                                                       |
| mars zx3.repl                | 12 clint: TROControllers.CorelevelInterruptor @ sysbus 0x44000000 | Renode, version 1.6.0.30082 (3b6a18a4-201811221641)                   |
| miv-board_repl               | 13 frequency: 66000000                                            | 13                                                                    |
| miv-board-additional-        | 14 [0, 1] -> cpu@[3, 7]                                           | <sup>14</sup> (monitor) i \$CWD//scripts/single-node/miv-basic.       |
| miv-board.repl               | 15                                                                | <sup>15</sup> Available peripherals:                                  |
| guark c1000-cc2520.re        | 16                                                                |                                                                       |
| stm32f4 discovery-add        | 1/                                                                | 1/<br>19 avabua (SvatamBua)                                           |
| stm32f4 discovery-bb.        | 10                                                                | 19 I Systembus (                                                      |
| stm32f4_discovery-kit.       | 20                                                                |                                                                       |
| stm32f4_discovery.repl       | 21                                                                | $\sim$ $\sim$ $\sim$ $\sim$ $\sim$ $\sim$ $\sim$ $\sim$ $\sim$ $\sim$ |
| stm32f7 discovery-bb.        | 22                                                                | 22 <0x44000000, 0x4400FFFF>                                           |
| tegra_externals.repl         | 23                                                                | 23                                                                    |
| tegra2.repl                  | 24                                                                | 24 ⊢ cpu (RiscV32)                                                    |
| tegra3.repl                  | 23                                                                | 25<br>26 Slot: 0                                                      |
| versatile.repl               | 27                                                                | 27                                                                    |
| vexpress-externals.repl      | 28                                                                | 28 ├── ddr (MappedMemory)                                             |
| vexpress.repl                | 29                                                                | 29 <b>&lt;0x80000000, 0x83FFFFFF&gt;</b>                              |
| zedboard-externals.re;       | 30                                                                | 30                                                                    |
| zedboard.repl                | 31                                                                | Jan └── uart (MiV_CoreUART)                                           |
| 🗸 🗁 cpus                     | 32                                                                | <0x70001000, 0x70001017>                                              |
| > 🗁 silabs                   | 34                                                                | 34                                                                    |
| a20.repl                     | 35                                                                | 35 (Mi-V)                                                             |
| at91rm9200.repl              | 36                                                                | 36                                                                    |
| cc2538.repl                  | 37                                                                | 37                                                                    |
| i386.repl                    | 38                                                                | 38                                                                    |
| litex_vexriscv.repl          | 39                                                                | 39                                                                    |
| miv.repl                     | 40                                                                | 40                                                                    |
| mpc5567 repl                 | 41                                                                | 41                                                                    |

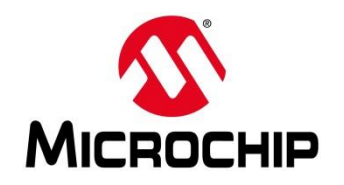

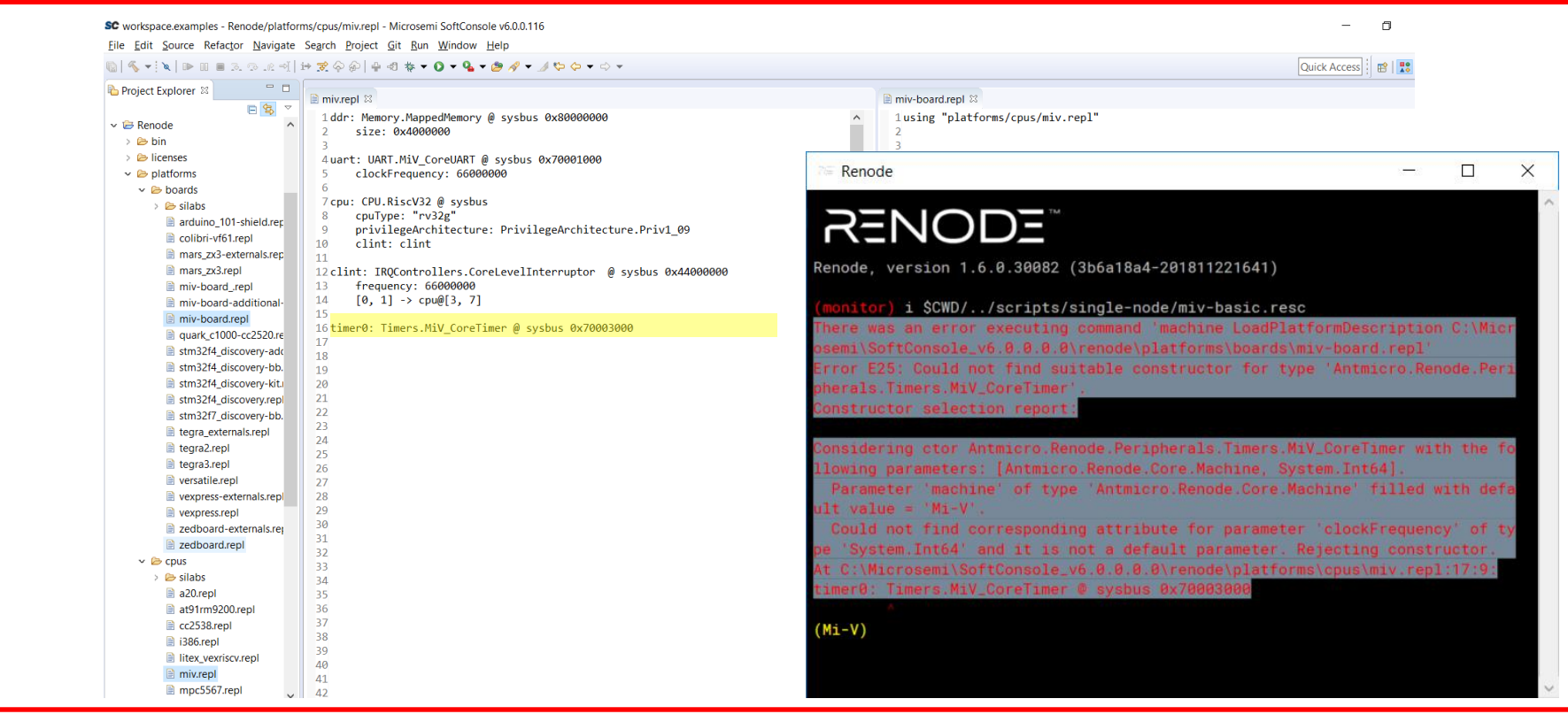

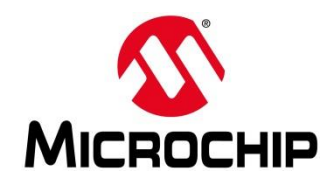

- There was an error executing command 'machine LoadPlatformDescription C:\Microsemi\SoftConsole\_v6.0.0.0\renode\platforms\boards\miv-board.repl'
- 2. Error E25: Could not find suitable constructor for type 'Antmicro.Renode.Peripherals.Timers.MiV\_CoreTimer'.
  - A. Constructor selection report:
  - B. Considering ctor Antmicro.Renode.Peripherals.Timers.MiV\_CoreTimer with the following parameters: [Antmicro.Renode.Core.Machine, System.Int64].
  - c. Parameter 'machine' of type 'Antmicro.Renode.Core.Machine' filled with default value = 'Mi-V'.
  - D. Could not find corresponding attribute for parameter 'clockFrequency' of type 'System.Int64' and it is not a default parameter. Rejecting constructor.
  - E. At C:\Microsemi\SoftConsole\_v6.0.0.0\renode\platforms\cpus\miv.repl:17:9:
  - F. timer0: Timers.MiV\_CoreTimer @ sysbus 0x70003000

📓 🔦 ㅋ 🔍 🗈 🗉 🗉 그는 데 🗄 😥 🗇 🌮 🚔 🖓 ㅋ 🖉 🎋 ㅋ 🖉 ㅋ 🥵 🛷 ㅋ 🍠 🏷 ㅋ ㅎ ㅋ

SC workspace.examples - Renode/platforms/cpus/miv\_repl - Microsemi SoftConsole v6.0.0.116

<u>File Edit Source Refactor Navigate Search Project Git Run Window Help</u>

Project Explorer 🛛 🖹 miv .repl 🛛 📄 miv.repl 🛛 🖻 🔩 1 ddr: Memory.MappedMemory @ sysbus 0x80000000 1 ddr: Memory.MappedMemory @ sysbus 0x80000000 ✓ ⇒ Renode size: 0x4000000 size: 0x4000000 2 2 > 🗁 bin Dicenses 4 uart: UART.MiV CoreUART @ sysbus 0x70001000 4 uart: UART.MiV CoreUART @ sysbus 0x70001000 clockFrequency: 66000000 clockFrequency: 66000000 v blatforms 5 6 > > > boards 7 cpu: CPU.RiscV32 @ sysbus 7 cpu: CPU.RiscV32 @ sysbus 🗸 🗁 cpus cpuTvpe: "rv32g" cpuTvpe: "rv32g" 8 > > > silabs privilegeArchitecture: PrivilegeArchitecture.Priv1 09 privilegeArchitecture: PrivilegeArchitecture.Priv1 09 9 9 a20.repl 10 clint: clint 10 clint: clint at91rm9200.repl 11 11 cc2538.repl 12 clint: IRQControllers.CoreLevelInterruptor @ sysbus 0x44000000 12 clint: IRQControllers.CoreLevelInterruptor @ sysbus 0x44000000 📄 i386.repl 13 frequency: 66000000 13 frequency: 66000000 14 [0, 1] -> cpu@[3, 7] 14 [0, 1] -> cpu@[3, 7] litex vexriscv.repl 15 miv\_.repl 16 timer0: Timers.MiV CoreTimer @ sysbus 0x70003000 16 timer0: Timers.MiV CoreTimer @ sysbus 0x70003000 miv.repl 17 17 clockFrequency: 66000000 mpc5567.repl 18 18

Quick Access 🔡 🔡 躍

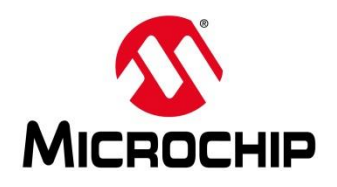

| [X] ▶ 01 ≡ 3. ③ .k ⊲] [⇒ 🕱 ♀ ₽] ⊕ 43 卷 ▼ 0 ▼ 💁 ♥ 🤌 ▼ 🥖 ♥ ♀                                                                                                    | <b>▼</b>                                                                                                    | Quick Access 🕴 😰 🖡                                                                                                    |
|----------------------------------------------------------------------------------------------------|----------------------------------------------------------------------------------------------------|----------------------------------------------------------------------------------------------------|
| t Explorer 🛛 📃 📄 miv.repl 😒                                                                                                    | i miv-board.repl ≅                                                                                                    |                                                                                                    |
| Node       Imixrepi I3         Node       iddr: Memory.MappedMemory @ sysbus 0x8000         2       size: 0x4000000         3       duart: UART.Miv_CoreUART @ sysbus 0x70001         > boards       clockFrequency: 66000000         > boards       6         > boards       7 cpu: CPU.RiscV32 @ sysbus         mars_zx3repl       8         mars_zx3repl       12 clint: clint         mars_zx3repl       12 clint: IRQControllers.CoreLevelInterrupt         miv-board_repl       13         miv-board_additional-       16         stm32t4_discovery-ktu       20         stm32t4_discovery-ktu       20         stm32t4_discovery-ktu       20         stm32t4_discovery-ktu       20         stm32t4_discovery-ktu       20         stm32t4_discovery-ktu       20         stm32t4_discovery-ktu       20         stm32t4_discovery-ktu       20         stm32t4_discovery-ktu       20         zedboard-externals.repl       23         vexpress-externals.repl       23         zedboard-externals.repl       24         zedboard-externals.repl       23         zedboard-externals.repl       24         zedboard-externals.repl | imit-board.rep! 83         1using "platfo         3         4         5         6         7         8         9         9         10         11         12         13         16         17         18         19         20         21         22         23         24         25         26         27         28         31         32         33         34         35         36         37         38         39         40 | <pre>rms/cpus/miv.repl" Renode RECOODE Ode, version 1.6.0.30082 (3b6a18a4-201811221641) nitor) i \$CWD//scripts/single-node/miv-basic.resc ilable peripherals: ysbus (SystemBus) - clint (CoreLevelInterruptor)         &lt;0x44000000, 0x4400FFFF&gt; - cpu (RiscV32)         Slot: 0 - ddr (MappedMemory)         &lt;0x80000000, 0x83FFFFFF&gt; - timer0 (Miv_CoreTimer)         &lt;0x70003000, 0x7000301B&gt; - uart (Miv_CoreUART)         &lt;0x70001000, 0x70001017&gt; </pre> |

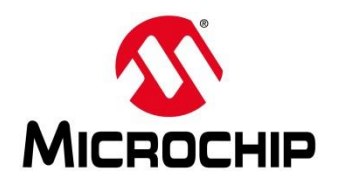

| SC workspace.examples - Renode/platforms/board                                                                                                    | ls/miv-board.repl - Microsemi SoftConsole v6.0.0.116                                                                                                    | - 0                                                                                                    |
|----------------------------------------------------------------------------------------------------|----------------------------------------------------------------------------------------------------|----------------------------------------------------------------------------------------------------|
| Eile Edit Source Refactor Navigate Search                                                                                                    | Project <u>Git Run Window H</u> elp                                                                                                    |                                                                                                    |
|                                                                                                    | ◇ ∅   ♀ ℓ3 ね ▼ ♥ ▼ ♥ ▼ Ø ⋪ ▼ Ø や ▼ ◇ ▼<br>\                                                                                                    | Quick Access [:] 🖻                                                                                                    |
| v ≥ Renode                                                                                                    | E mivrepl ⊠<br>1ddp: Managy ManagdManagy € systems 9x20202020                                                                                                    | inv-board.repl ⊗                                                                                                    |
| > 🔄 bin<br>> 🔁 licenses<br>> 🗠 platforms                                                                                                    | 2 size: 0x4000000<br>3<br>4uart: UART.MiV_CoreUART @ sysbus 0x70001000<br>5 clockErgenery: 6600000                                                                                 | 2<br>7 Renode X                                                                                                    |
| bails     bails     arduino.101-shield.repl     collbri-vf61.repl     mars_zx3-externals.repl     mars_zx3-ardenals.repl     mars_zx3-ardenals.repl                                                                                                    | 6<br>6<br>7 cpu: CPU.RiscV32 @ sysbus<br>8 cpuType: "rv32g"<br>9 privilegeArchitecture: PrivilegeArchitecture.Priv1_09<br>10 clint: clint                                          | Renode, version 1.6.0.30082 (3b6a18a4-201811221641)                                                                                                    |
| <ul> <li>miv-board_repl</li> <li>miv-board-additional-uarts.repl</li> <li>miv-board.repl</li> <li>quark_c1000-cc2520.repl</li> </ul>                                                                                                    | 12 clint: IRQControllers.CorelevelInterruptor @ sysbus 0x44000000<br>13 frequency: 66000000<br>14 [0, 1] → cpu@[3, 7]<br>15<br>16 timer@: Timers MiV CoreTimer @ sysbus 0x70001000 | (monitor) i \$CWD//scripts/single-node/miv-basic.resc<br>There was an error executing command 'machine LoadPlatformDescription C:\Mic<br>recemi)SoffConcele v6 0 0 0 remode)alatforms\beards\miv.beard repl'                                                                                                    |
| istm32f4_discovery-additional_gp<br>istm32f4_discovery-bbrepl<br>istm32f4_discovery-kitrepl<br>istm32f4_discovery-repl<br>istm32f4_discovery-repl<br>istm32f7_discovery-bbrepl<br>istm32f7_discovery-bbrepl<br>istgra_externals.repl                                                                                                    | 17 clockFrequency: 66000000<br>18<br>19<br>20<br>21<br>22<br>22                                                                                                    | Error E39: Exception was thrown during registration of 'timer0 in 'sysbus':<br>Could not register Given address <0x70001000, 0x7000101B> for peripheral Ant<br>micro.Renode.Peripherals.Timers.MiV_CoreTimer conflicts with address <0x7000<br>1000, 0x70001017> of peripheral Antmicro.Renode.Peripherals.UART.MiV_CoreUAR |
| tegra2.repl tegra3.repl tegra3.repl tegra3.repl tegra3.repl tegra5.repl tegra5.repl tegra5.repl tegra5.repl                                                                                                    | 23<br>24<br>25<br>26<br>27<br>28                                                                                                    | At C:\Microsemi\SoftConsole_v6.0.0.0\renode\platforms\cpus\miv.repl:17:32:<br>timer0: Timers.MiV_CoreTimer @ sysbus 0x70001000                                                                                                    |
| <ul> <li>i zedboard-externals.repl</li> <li>ii zedboard.repl</li> <li>✓ i pus</li> <li>&gt; i pus</li> <li>&gt; i albs</li> <li>&gt; a20 repl</li> </ul>                                                                                                    | 29<br>30<br>31<br>32<br>33                                                                                                    |                                                                                                    |
| adv.repi adv.repi ad | 34<br>35<br>36<br>37<br>38<br>38                                                                                                    |                                                                                                    |
| mpc5567.repl                                                                                                    | 40 41                                                                                                    | 40 41                                                                                                    |

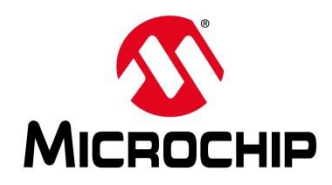

- There was an error executing command 'machine LoadPlatformDescription C:\Microsemi\SoftConsole\_v6.0.0.0\renode\platforms\boards\miv-board.repl'
- 2. Error E39: Exception was thrown during registration of 'timer0 in 'sysbus':
  - 1. Could not register Given address <0x70001000, 0x7000101B> for peripheral Antmicro.Renode.Peripherals.Timers.MiV\_CoreTimer conflicts with address <0x70001000, 0x70001017> of peripheral Antmicro.Renode.Peripherals.UART.MiV\_CoreUART in address.
  - 2. At C:\Microsemi\SoftConsole\_v6.0.0.0\renode\platforms\cpus\miv.repl:17:32:
  - 3. timer0: Timers.MiV\_CoreTimer @ sysbus 0x70001000

SC workspace.examples - Renode/platforms/cpus/miv.repl - Microsemi SoftConsole v6.0.0.116

 $\underline{F}ile \quad \underline{E}dit \quad \underline{S}ource \quad Refact\underline{t}or \quad \underline{N}avigate \quad Se\underline{a}rch \quad \underline{P}roject \quad \underline{G}it \quad \underline{R}un \quad \underline{W}indow \quad \underline{H}elp$ 

#### [6] 🔦 ▾ ! ♥ | ▶ = = 3. ۞ .요 팩| 바 🕱 수 윤| 음 팩 🕸 ▾ 🔾 ▾ 🗛 ▾ 🦉 ▾ 🍠 🛷 ▾ 스 ▾

| Imivrepl ≅         Imivrepl ≅         Imivrepl ≅         Imivrepl ≅         Iddr: Memory.MapedMemory @ sysbus 0x8000000         Size: 0x4000000         Iddr: Memory.MapedMemory @ sysbus 0x8000000         Size: 0x4000000         Iddr: Memory.MapedMemory @ sysbus 0x8000000         Iddr: Memory.MapedMemory @ sysbus 0x8000000         Iddr: Memory.MapedMemory @ sysbus 0x70001000         Iddr: Memory.MapedMemory @ sysbus 0x70001000                                                                                                    | Project Explorer 32                   |                                                                   |                                                                                                    |  |
|----------------------------------------------------------------------------------------------------|---------------------------------------|-------------------------------------------------------------------|----------------------------------------------------------------------------------------------------|--|
| <pre>&gt; S miv-rv32imaf-raytracer-uart-cpp &gt; S miv-rv32imaf-raytracer-uart-cpp &gt; S pse-blinky &gt; S pse-blinky = spe-blinky = spe-blinky =</pre>                                                                                                    |                                       | 🖹 miv.repl 🛛                                                      | 📄 miv_repl 🛛                                                                                                    |  |
| <ul> <li>&gt; is pse-blinky</li> <li>&gt; is pse-blinky</li> <li>&gt; is pse-bl</li></ul> | > 😂 miv-rv32imaf-raytracer-uart-cpp 🔷 | 1 ddg: Mamony Mannad Mamony & syshus @v90000000                   | 1 ddp: Mamany ManadMamany & syshus Av8000000                                                                                                    |  |
| <ul> <li>&gt; ≥ Renode</li> <li>&gt; ≥ bin</li> <li>&gt; ≥ bin</li> <li>&gt; ≥ bin</li> <li>&gt; ≥ bin</li> <li>&gt; ≤ clockFrequency: 6600000</li> <li>&gt; ≥ boards</li> <li>&gt; ≥ boards</li> <li>&gt; ≥ cpus</li> <li>&gt; privilegeArchitecture: PrivilegeArchitecture.Priv1_09</li> <li>&gt; ≥ silbs</li> <li>&gt; clockFrequency: 6600000</li> <li>&gt; ≥ silbs</li> <li>&gt; clint: clint</li> <li>&gt; a20repl</li> <li>11</li> <li>2 clint: IRQControllers.CoreLevelInterruptor @ sysbus 0x44000000</li> <li>2 clint: clint</li> <li>3 frequency: 66000000</li> <li>3 frequency: 66000000</li> <li>3 frequency: 66000000</li> <li>3 frequency: 66000000</li> <li>3 frequency: 66000000</li> <li>3 frequency: 66000000</li> <li>3 frequency: 66000000</li> <li>3 frequency: 66000000</li> <li>3 frequency: 66000000</li> <li>3 clint: clint</li> <li>3 frequency: 66000000</li> <li>3 frequency: 66000000</li> <li>3 frequency: 66000000</li> <li>4 [0, 1] -&gt; cpu@[3, 7]</li> <li>10 timer0: Timers.Miv_CoreTimer @ sysbus 0x70001000</li> <li>11 fitz, verif</li> <li>12 clint: Timers.Miv_CoreTimer @ sysbus 0x70001000</li> <li>13 frequency: 66000000</li> <li>14 [0, 1] -&gt; cpu@[3, 7]</li> <li>15</li> <li>16 timer0: Timers.Miv_CoreTimer @ sysbus 0x70001000</li> <li>17 clockFrequency: 66000000</li> <li>17 clockFrequency: 66000000</li> </ul>                                                                                                    | > 😂 pse-blinky                        | citati Av400000                                                   | citate endorse and a state and a state and |  |
| <pre>&gt; bin 4uart: UART.MiV_CoreUART @ sysbus 0x70001000 4uart: UART.MiV_CoreUART @ sysbus 0x70001000 5 clockFrequency: 66000000 5 clockFrequency: 66000000 5 clockFrequency: 66000000 5 clockFrequency: 66000000 5 clockFrequency: 66000000 5 clockFrequency: 66000000 5 clockFrequency: 66000000 5 clockFrequency: 66000000 5 clockFrequency: 66000000 6 6 7 cpu: CPU.RiscV32 @ sysbus 8 cpuType: "rv32g" 9 privilegeArchitecture: PrivilegeArchitecture: PrivilegeArchite</pre>                                                                                                    | ✓ ⇒ Renode                            | 3                                                                 | 3                                                                                                    |  |
| > bicenses       5       clockFrequency: 6600000       5       clockFrequency: 6600000         > bidforms       6       6       6         > bids       7 cpu: CPU.RiscV32 @ sysbus       7 cpu: CPU.RiscV32 @ sysbus       7 cpu: CPU.RiscV32 @ sysbus         > bids       8       cpuType: "rv32g"       9       9       privilegeArchitecture: PrivilegeArchitecture: PrivilegeArchit                                                                                                    | > 🗁 bin                               | 4uart: UART.MiV_CoreUART @ sysbus 0x70001000                      | 4uart: UART.MiV_CoreUART @ sysbus 0x70001000                                                                                                    |  |
| <ul> <li>✓ P platforms</li> <li>✓ P platforms</li> <li>✓ P platforms</li> <li>✓ P platforms</li> <li>✓ P platforms</li> <li>✓ P cpus</li> <li>✓ P privilegeArchitecture: PrivilegeArchitecture: PrivilegeArch</li></ul>                                                                                                    | > 🗁 licenses                          | 5 clockFrequency: 6600000                                         | 5 clockFrequency: 66000000                                                                                                    |  |
| > ≥ boards       7 cpu: CPU.RiscV32 @ sysbus       7 cpu: CPU.RiscV32 @ sysbus         > ≥ cpus       8 cpuType: "rv32g"       8 cpuType: "rv32g"         > ≥ silabs       10 clint: clint       8 cpuType: "rv32g"         a a20repl       11       12 clint: IRQControllers.CoreLevelInterruptor @ sysbus 0x44000000       12 clint: IRQControllers.CoreLevelInterruptor @ sysbus 0x44000000         a c2538.repl       13 frequency: 66000000       13 frequency: 66000000       13 frequency: 66000000         a i386.repl       14 [0, 1] -> cpu@[3, 7]       14 [0, 1] -> cpu@[3, 7]       15         a litx_vexiscurepl       15       15       16 timer0: Timers.MiV_CoreTimer @ sysbus 0x70001000       14 [0, 1] -> cpu@[3, 7]         miv_repl       17 clockFrequency: 66000000       18       16 timer0: Timers.MiV_CoreTimer @ sysbus 0x70003000       17 clockFrequency: 66000000                                                                                                    | platforms                             | 6                                                                 | 6                                                                                                    |  |
| 8       cpuType: "rv32g"       8       cpuType: "rv32g"         9       privilegeArchitecture: PrivilegeArchitecture: PrivilegeArchitect                                                                                                    | > 🗁 boards                            | 7 cpu: CPU.RiscV32 @ sysbus                                       | 7 cpu: CPU.RiscV32 @ sysbus                                                                                                    |  |
| 9       privilegeArchitecture: PrivilegeArchitecture: PrivilegeArchitectu                                                                                                    |                                       | 8 cpuType: "rv32g"                                                | 8 cpuType: "rv32g"                                                                                                    |  |
| 10       clint: clint       10       clint: clint         a 20repl       11       12 clint: IRQControllers.CoreLevelInterruptor @ sysbus 0x44000000       12 clint: IRQControllers.CoreLevelInterruptor @ sysbus 0x44000000         c c2538.repl       13       frequency: 66000000       13       frequency: 66000000         i386.repl       14       [0, 1] -> cpu@[3, 7]       14       [0, 1] -> cpu@[3, 7]         litx_vexiscurepl       15       15       15         mix_repl       16 timer0: Timers.MiV_CoreTimer @ sysbus 0x7001000       16 timer0: Timers.MiV_CoreTimer @ sysbus 0x70003000         mix_repl       17       clockFrequency: 66000000       17         mix_repl       18       18                                                                                                    | > C cilaba                            | 9 privilegeArchitecture: PrivilegeArchitecture.Priv1_09           | 9 privilegeArchitecture: PrivilegeArchitecture.Priv1_09                                                                                                    |  |
| a20/repl       11       11         advalue       12 clint: IRQControllers.CoreLevelInterruptor @ sysbus 0x44000000       12 clint: IRQControllers.CoreLevelInterruptor @ sysbus 0x44000000         advalue       13 frequency: 66000000       13 frequency: 66000000       14 [0, 1] -> cpu@[3, 7]         isis6.repl       15       15         inter.verpl       16 timer0: Timers.MiV_CoreTimer @ sysbus 0x70001000       14 [0, 1] -> cpu@[3, 7]         inter.verpl       16 timer0: Timers.MiV_CoreTimer @ sysbus 0x70001000       17 clockFrequency: 66000000         inter.verpl       18       10                                                                                                    | > Silabs                              | 10 clint: clint                                                   | 10 clint: clint                                                                                                    |  |
| at91m9200.repl       12 clint: IRQControllers.CoreLevelInterruptor @ sysbus 0x44000000       12 clint: IRQControllers.CoreLevelInterruptor @ sysbus 0x44000000         cc2538.repl       13 frequency: 6600000       13 frequency: 6600000         i386.repl       14 [0, 1] -> cpu@[3, 7]         litx_version.repl       15         miv_repl       16 timer0: Timers.MiV_CoreTimer @ sysbus 0x70001000         miv_repl       18                                                                                                    | a20.repl                              | 11                                                                | 11                                                                                                    |  |
| <sup>13</sup> frequency: 66000000 <sup>13</sup> frequency: 66000000 <sup>13</sup> frequency: 66000000 <sup>14</sup> [0, 1] -> cpu@[3, 7] <sup>15</sup> <sup>15</sup> <sup>15</sup> <sup>16</sup> timer0: Timers.MiV_CoreTimer @ sysbus 0x70001000 <sup>17</sup> clockFrequency: 66000000 <sup>17</sup> clockFrequency: 66000000 <sup>17</sup> clockFrequency: 66000000 <sup>18</sup> <sup>13</sup> frequency: 66000000 <sup>14</sup> [0, 1] -> cpu@[3, 7] <sup>15</sup> <sup>15</sup> <sup>15</sup> <sup>16</sup> <sup>16</sup> <sup>16</sup> <sup>17</sup> clockFrequency: 66000000 <sup>17</sup> clockFrequency: 66000000 <sup>18</sup> <sup>18</sup> <sup>19</sup> <sup>19</sup>                                                                                                    | at91rm9200.repl                       | 12 clint: IRQControllers.CoreLevelInterruptor @ sysbus 0x44000000 | 12 clint: IRQControllers.CoreLevelInterruptor @ sysbus 0x44000000                                                                                                    |  |
| i386.repl         i4         [0, 1] → cpu@[3, 7]         15         i5         i5         i6 timer0: Timers.MiV_CoreTimer @ sysbus 0x70001000         inv_repl         i7         clockFrequency: 66000000         17         clockFrequency: 66000000         18           14         [0, 1] → cpu@[3, 7]         15         15         15                                                                                                    | cc2538.repl                           | 13 frequency: 66000000                                            | 13 frequency: 66000000                                                                                                    |  |
| Its_vexriscv.repl       15         Inter:       16 timer0: Timers.MiV_CoreTimer @ sysbus       0x70001000         Inter:       10 timer0: Timers.MiV_CoreTimer @ sysbus       0x70001000         Inter:       10 timer0: Timers.MiV_CoreTimer @ sysbus       0x70001000         Inter:       10 timer0: Timers.MiV_CoreTimer @ sysbus       0x70001000         Inter:       10 timer0: Timers.MiV_CoreTimer @ sysbus       0x70003000         Inter:       10 timer0: Timers.MiV_CoreTimer @ sysbus       0x70003000         Inter:       10 timer0: Timers.MiV_CoreTimer @ sysbus       0x70003000         Inter:       10 timer0: Timers.MiV_CoreTimer @ sysbus       0x70003000         Inter:       10 timer0: Timers.MiV_CoreTimer @ sysbus       0x70003000         Inter:       10 timer0: Timers.MiV_CoreTimer @ sysbus       0x70003000         Inter:       10 timer0: Timers.MiV_CoreTimer @ sysbus       0x70003000         Inter:       10 timer0: Timers.MiV_CoreTimer @ sysbus       0x70003000         Inter:       10 timer0: Timers.MiV_CoreTimer @ sysbus       0x70003000         Inter:       10 timer0: Timers.MiV_CoreTimer @ sysbus       0x70003000         Inter:       10 timer0: Timers.MiV_CoreTimer @ sysbus       0x70003000         Inter:       10 timer0: Timers.MiV_CoreTimer @ sysbus       0x70003000 </td <td>i386.repl</td> <td>14 [0, 1] -&gt; cpu@[3, 7]</td> <td>14 [0, 1] -&gt; cpu@[3, 7]</td> <td></td>                                                                                                    | i386.repl                             | 14 [0, 1] -> cpu@[3, 7]                                           | 14 [0, 1] -> cpu@[3, 7]                                                                                                    |  |
| Imiv_repl       16 timer0: Timers.Miv_CoreTimer @ sysbus       0x70001000       16 timer0: Timers.Miv_CoreTimer @ sysbus       0x70003000         Imiv_repl       17       clockFrequency: 66000000       17       clockFrequency: 66000000         18       18       18                                                                                                    | litex vexriscy.repl                   | 15                                                                | 15                                                                                                    |  |
| Informed         17         clockFrequency:         66000000         17         clockFrequency:         66000000         18                                                                                                    | miv repl                              | 16timer0: Timers.MiV_CoreTimer @ sysbus <mark>0x70001000</mark>   | 16timer0: Timers.MiV_CoreTimer @ sysbu <mark>s 0x70003000</mark>                                                                                                    |  |
| 18 18                                                                                                    |                                       | 17 clockFrequency: 6600000                                        | 17 clockFrequency: 66000000                                                                                                    |  |
|                                                                                                    | i miv.repi                            | 18                                                                | 18                                                                                                    |  |
| i mpc556/.repl 19 19                                                                                                    | mpc5567.repl                          | 19                                                                | 19                                                                                                    |  |

Quick Access 🗄 😭 🔡 👪

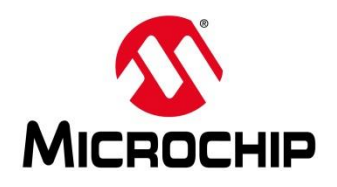

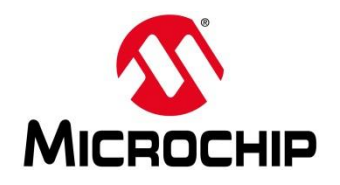

| SC workspace.examples - Renode/platforms/board             | ls/miv-board.repl - Microsemi SoftConsole v6.0.0.116              |                          | -                                              | o ×                    |                                   |
|------------------------------------------------------------|-------------------------------------------------------------------|--------------------------|------------------------------------------------|------------------------|-----------------------------------|
| Eile Edit Source Refactor Navigate Search                  | Project <u>Git Run W</u> indow <u>H</u> elp                       |                          |                                                |                        |                                   |
| 🐚   🔦 🕶 i 🗙   🕪 💷 🔳 🗵 👁 .e. 利   i+ 🕱 🌳                     | @   ⊕ -\$1 荐 ▼ () ▼ 9⊾ ▼ 19 🖋 ▼ ⊿ ♥ ♀ ♀ ⇒ ▼                       |                          | Quick Access                                   | 🕴 😰 🖬 🔯                |                                   |
| Project Explorer 🛛 🕒 😒 🗢 🗖                                 | mivrent X                                                         | mix-board repl X         |                                                |                        |                                   |
| v 🗁 Renode 🔷                                               | 1 ddg: Memory MannedNemory @ syshus @x8000000                     | 1 using "platforms/cous/ | niv renl"                                      | <b>^</b>               |                                   |
| > 🗁 bin                                                    | 2 size: 0x4000000                                                 | 2                        | iter opt                                       |                        |                                   |
| > 🗁 licenses                                               | 3                                                                 | 3 gpioOutputs:           |                                                |                        |                                   |
| v 🗁 platforms                                              | 4 uart: UART.MiV_CoreUART @ sysbus 0x70001000                     | 4 0 -> led0@0            |                                                |                        |                                   |
| 🗸 🗁 boards                                                 | 5 clockFrequency: 66000000                                        | 5                        | Renode                                         |                        | - 🗆 X                             |
| > 🗁 silabs                                                 | 7 cpus CPU BiccV22 & suchus                                       | 7                        |                                                |                        |                                   |
| arduino_101-shield.repl                                    | 8 cnuTyne: "ry32g"                                                | 8                        |                                                |                        | ^                                 |
| colibri-vf61.repl                                          | 9 privilegeArchitecture: PrivilegeArchitecture.Priv1 09           | 9                        |                                                |                        |                                   |
| mars_zx3-externals.repl                                    | 10 clint: clint                                                   | 10                       |                                                |                        |                                   |
| mars_zx3.repl                                              | 11                                                                | 11                       |                                                | 1 001011001(11)        |                                   |
| miv-board_repi                                             | 12 clint: IRQControllers.CoreLevelInterruptor @ sysbus 0x44000000 | 12 Rei                   | node, version 1.6.0.30082 (306a188             | a4-201811221641)       |                                   |
| miv-board-additional-uarts.repi                            | 14 [0 1] -> cou0[3 7]                                             | 14                       |                                                |                        |                                   |
| miv-board.repi                                             | 15                                                                | 15 (m                    | <mark>onitor)</mark> i \$CWD//scripts/single-r | node/miv-basic.resc    |                                   |
| quark_crooo-cc2520.repi<br>ctm22f4_discovery_additional_gr | 16 gpioOutputs: GPIOPort.MiV_CoreGPIO @ sysbus 0x70005000         | 16 <b>Th</b> e           | ere was an error executing command             | d 'machine LoadPlatf   | ormDescription C:\Mic             |
| stm32f4_discovery-additional_gp                            | 17                                                                | 17                       | semi\SoftConsole_v6.0.0.0.0.vrenode            | e\platforms\boards\m   | iv-board.repl'                    |
| stm22f4_discovery-bb.repi                                  | 18                                                                | 18                       | ror Ell: Ira destination 'led0' do             | oes not exist          |                                   |
| stm32f4_discovery-repl                                     | 20                                                                | 20                       | Orl Missesseril OrftOrmeele w( 0.0.            | 0 0) menode) aletterme | Version de Version de served anne |
| stm32f7_discovery-bb repl                                  | 21                                                                | 20<br>21                 | C:\MICFOSEMI\SOTTCONSOle_V6.0.0.               | 0.0\renode\piatrorms   | \boards\miv-board.rep             |
| tegra externals repl                                       | 22                                                                | 22                       | 4:10:                                          |                        |                                   |
| tegra2.repl                                                | 23                                                                | 23                       | 0 -> led000                                    |                        |                                   |
| tegra3.repl                                                | 24                                                                | 24                       | ~ ~ ^ ~                                        |                        |                                   |
| versatile.repl                                             | 25                                                                | 25<br>26                 | i-V)                                           |                        |                                   |
| vexpress-externals.repl                                    | 27                                                                | 27                       |                                                |                        |                                   |
| vexpress.repl                                              | 28                                                                | 28                       |                                                |                        |                                   |
| zedboard-externals.repl                                    | 29                                                                | 29                       |                                                |                        |                                   |
| zedboard.repl                                              | 30                                                                | 30                       |                                                |                        |                                   |
| 🗸 🗁 cpus                                                   | 32                                                                | 32                       |                                                |                        |                                   |
| > 🗁 silabs                                                 | 33                                                                | 33                       |                                                |                        |                                   |
| a20.repl                                                   | 34                                                                | 34                       |                                                |                        |                                   |
| at91rm9200.repl                                            | 35                                                                | 35                       |                                                |                        |                                   |
| Cc2538.repl                                                | 36                                                                | 36                       |                                                |                        |                                   |
| i386.repl                                                  | 38                                                                | 38                       |                                                |                        |                                   |
| Ittex_vexriscv.repl                                        | 39                                                                | 39                       |                                                |                        |                                   |
| miv.repl                                                   | 40                                                                | 40                       |                                                |                        |                                   |
| mpc5567.repi                                               | 41                                                                | 41                       |                                                |                        | $\sim$                            |

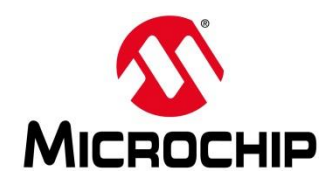

- There was an error executing command 'machine LoadPlatformDescription C:\Microsemi\SoftConsole\_v6.0.0.0\renode\platforms\boards\miv-board.repl'
- 2. Error E11: Irq destination 'led0' does not exist.
  - 1. At C:\Microsemi\SoftConsole\_v6.0.0.0\renode\platforms\boards\miv-board.repl:4:10:
  - 2. 0 -> led0@0
  - 3.

SC workspace.examples - Renode/platforms/boards/miv-board\_.repl - Microsemi SoftConsole v6.0.0.116

<u>File Edit Source Refactor Navigate Search Project Git Run Window Help</u>

| ⓑ   🗞 ▾ ! ◙   卧 ఐ ■ આ ۞ ! 안 팩   ↦ 🕱 今 ⊕   ♀ ☜ ‡ ▼ 🖸 ▼ 🤮 🖋 ▾ ⊿ や Ϙ ▾ ⇔ ▾                                                                                                    |                                                                                                    |                                                                                                    |  |  |  |
|----------------------------------------------------------------------------------------------------|----------------------------------------------------------------------------------------------------|----------------------------------------------------------------------------------------------------|--|--|--|
| Project Explorer 🛛 🕞 🔽 🗖 🗖                                                                                                    | miv-hoard rent X                                                                                             | miv-board repl X                                                                                                    |  |  |  |
| <ul> <li>E Renode</li> <li>bin</li> <li>licenses</li> <li>platforms</li> <li>boards</li> <li>silabs</li> <li>arduino_101-shield.repl</li> <li>colipri-vf61.repl</li> </ul>                                                                                    | <pre>Inv-board.repl to<br/>1 using "platforms/cpus/miv.repl" 2 3 gpioOutputs: 4 0 -&gt; led0@0 5 6 7 8</pre> | <pre>Inv-board_repl ☆ 1 using "platforms/cpus/miv.repl" 2 3 gpioOutputs: 4 0 -&gt; led0@0 5 6 led0: Miscellaneous.LED @ gpioOutputs 0 7 invert: true 8</pre> |  |  |  |
| <ul> <li>mars_zx3-externals.repl</li> <li>mars_zx3.repl</li> <li>miv-board_repl</li> <li>miv-board-additional-uarts.repl</li> <li>miv-board.repl</li> <li>miv-board.repl</li> <li>quark_c1000-cc2520.repl</li> <li>stm32f4_discovery-additional_gp</li> </ul> | 9<br>10<br>11<br>12<br>13<br>14<br>15<br>16<br>17                                                            | 9<br>10<br>11<br>12<br>13<br>14<br>15<br>16<br>17                                                                                                    |  |  |  |

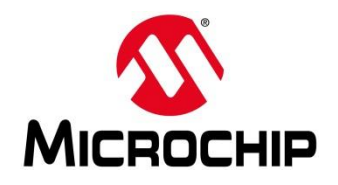

#### SC workspace.examples - Renode/platforms/cpus/miv.repl - Microsemi SoftConsole v6.0.0.116

File Edit Source Refactor Navigate Search Project Git Run Window Help

#### [6] 🔨 ▾ [▲] 🕨 🗉 🔳 그 ۞ 고 · · · ] 🗁 🕱 ۞ 윤] 음 · 성 🕸 ▾ 🚺 ▾ 💁 🔗 ▾ ⊿ 🏷 쓴 ▾ ↔ ▾

| Project Explorer 🛛 🛛 🕒 🖄 🔍 🗖 🗖  | mivrent X                                                                     | miv-board repl 💥                          | 🖘 Renode                                              |
|---------------------------------|-------------------------------------------------------------------------------|-------------------------------------------|-------------------------------------------------------|
| ∽ 🗁 Renode 🔨                    | 1 ddau Mamany ManaedMarrany A. cychus Av9000000                               | 1using "plotforms/onus/mix_popl"          |                                                       |
| > 🗁 bin                         | 2 size: 0x/000000                                                             | 2                                         |                                                       |
| > 🗁 licenses                    | 3                                                                             | 3 gpioOutputs:                            |                                                       |
| ✓ ➢ platforms                   | 4 uart: UART.MiV_CoreUART @ sysbus 0x70001000                                 | 4 0 -> led0@0                             |                                                       |
| 🗸 🗁 boards                      | 5 clockFrequency: 6600000                                                     | 5                                         | Penode version 1 6 0 30082 (366-18-4-201811221641)    |
| > 🗁 silabs                      | 6                                                                             | 6 led0: Miscellaneous.LED @ gpioOutputs 0 | Renode, Version 1.0.0.30002 (300a10a4-201011221041)   |
| arduino_101-shield.repl         | 7 cpu: CPU.RiscV32 @ sysbus                                                   | 7 invert: true                            |                                                       |
| colibri-vf61.repl               | 8 cpulype: "rv32g"<br>9 pnivilagaAnchitactuma: DnivilagaAnchitactuma Dniv1 00 | 8                                         | (monitor) i \$CWD//scripts/single-node/miv-basic.resc |
| mars_zx3-externals.repl         | 10 clint: clint                                                               | 10                                        | Available peripherals:                                |
| mars_zx3.repl                   | 11                                                                            | 11                                        |                                                       |
| miv-boardrepl                   | 12 clint: IRQControllers.CoreLevelInterruptor @ sysbus 0x44000000             | 12                                        | sysbus (SystemBus)                                    |
| miv-board-additional-uarts.repl | 13 frequency: 66000000                                                        | 13                                        |                                                       |
| imiv-board.repl                 | 14 [0, 1] -> cpu@[3, 7]                                                       | 14                                        | clipt (CorelevelInterruptor)                          |
| quark_c1000-cc2520.repl         | 15<br>16 milliontenten CDTODent Mill ConsCDTO A suchus A.70005000             | 15                                        |                                                       |
| stm32f4_discovery-additional_gp | 16 gpiooutputs: GPioPort.Miv_CoreGPi0 @ Sysbus 0x70005000                     | 10                                        | <0X44000000, 0X4400FFFF>                              |
| stm32f4_discovery-bb.repl       | 17                                                                            | 18                                        |                                                       |
| stm32f4_discovery-kit.repl      | 19                                                                            | 19                                        | ├─ cpu (RiscV32)                                      |
| stm32f4_discovery.repl          | 20                                                                            | 20                                        | Slot: 0                                               |
| stm32f7_discovery-bb.repl       | 21                                                                            | 21                                        |                                                       |
| tegra_externals.repl            | 22                                                                            | 22                                        | ⊢ ddr (MappedMemory)                                  |
| tegra2.repl                     | 23                                                                            | 23                                        | <pre></pre>                                           |
| tegra3.repl                     | 24                                                                            | 24                                        |                                                       |
| versatile.repl                  | 26                                                                            | 26                                        |                                                       |
| vexpress-externals.repl         | 27                                                                            | 27                                        | ☐ gpioUutputs (MiV_CoreGPIU)                          |
| vexpress.repl                   | 28                                                                            | 28                                        |                                                       |
| zedboard-externals.repl         | 29                                                                            | 29                                        |                                                       |
| zedboard.repl                   | 30                                                                            | 30                                        | └── led0 (LED)                                        |
| 🗸 🗁 cpus                        | 31                                                                            | 31                                        | Address: 0                                            |
| > 🗁 silabs                      | 33                                                                            | 33                                        |                                                       |
| a20.repl                        | 34                                                                            | 34                                        | uart (MiV CorellADT)                                  |
| at91rm9200.repl                 | 35                                                                            | 35                                        | - 0.070001000 - 0.070001017                           |
| cc2538.repl                     | 36                                                                            | 36                                        | <0x/0001000, 0x/000101/>                              |
| i386.repl                       | 37                                                                            | 37                                        |                                                       |
| litex_vexriscv.repl             | 38                                                                            | 38                                        | (Mi-V)                                                |
| miv.repl                        | 33                                                                            | 10                                        |                                                       |
| mpc5567.repl                    | 41                                                                            | 41                                        |                                                       |
|                                 |                                                                               |                                           |                                                       |

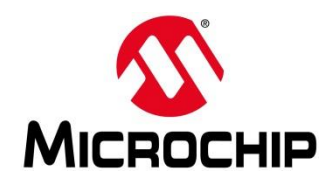

## **First Thursdays**

- May 2 Webinar 1: Discover Renode for PolarFire<sup>®</sup> SoC Design and Debug
- June 6 Webinar 2: How to Get Started with Renode for PolarFire SoC
- July 4 Webinar 3: Learn to Debug a Bare-Metal PolarFire SoC Application with Renode
- Aug. 1 Webinar 4: Tips and Tricks for Even Easier PolarFire SoC Debug with Renode
- Sept. 5 Webinar 5: Add and Debug PolarFire SoC Peripherals with Renode
- Oct. 3 Webinar 6: Add and Debug and Pre-Existing Peripheral in PolarFire SoC
- Nov. 7 Webinar 7: How to write custom models filters, offloading, acceleration etc
- Dec. 5 Webinar 8: Handling Binaries

Contd.

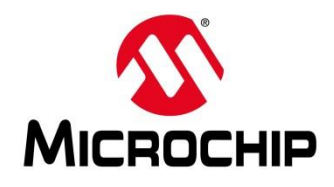

## Second Thursdays

Jan. 9 - Webinar 9: Run Linux on Renode (PolarFire SoC Model as a Quad-core SMP) – this is not a Linux / Buildroot tutorial

- Feb. 13 Webinar 10: Build applications for Linux on PolarFire SoC
- Mar. 12 Webinar 11: Introduction to PolarFire SoC MSS Configuration and Software Flow
- Apr. 9 Webinar 12: Two baremetal Applications on PolarFire SoC
- May 14 Webinar 13: Linux + Real-Time (AMP Mode) on PolarFire SoC

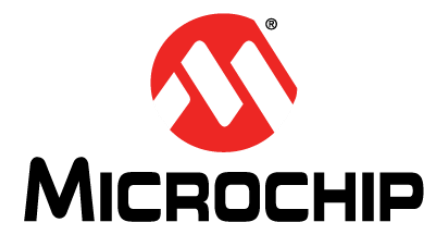

# **Thank You**